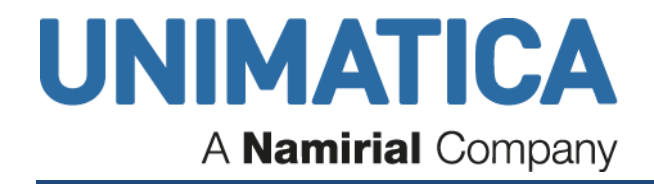

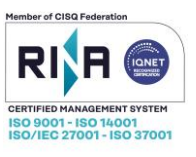

# MANUALE OPERATIVO UNIMONEY

UNIMATICA S.p.A. a Socio Unico Società sottoposta all'attività di direzione e coordinamento da parte di Namirial S.p.A. Via C. Colombo, 21 - 40131 Bologna - Cap. Sociale 500.000,00 Euro i.v. - CF. RI. P Iva 02098391200 - REA BO 413696 Tel: +39.051.4195011 – Fax: +39.051.4195050 - www.unimaticaspa.it - e-mail: info@unimaticaspa.it

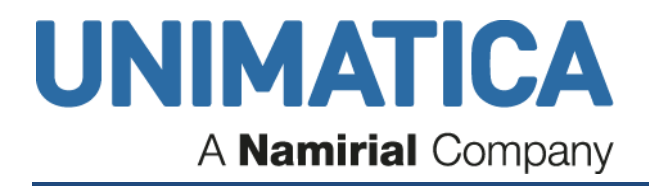

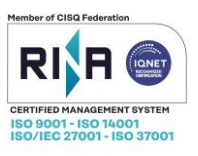

## Sommario

| 1. | Cos'è Unimoney                                               | 3  |  |
|----|--------------------------------------------------------------|----|--|
| 2. | Accesso                                                      | 3  |  |
|    | 2.2 Accesso senza firma digitale                             |    |  |
|    | 2.4 Accesso con OTP MultiCA                                  | 5  |  |
| 3. | Home page Avvisi                                             | 6  |  |
|    | 3.1 Barra di Navigazione                                     | 6  |  |
|    | 3.2 La barra delle funzioni                                  | 7  |  |
|    | A.1.1. Opzioni base                                          | 7  |  |
|    | A.1.2. Opzione facoltative                                   | 8  |  |
|    | 3.3 Utenti e ruoli                                           | 8  |  |
| 4. | Gestione ordinativi                                          | 9  |  |
|    | 4.1 Importazione ordinativi                                  | 9  |  |
|    | 4.2 Sommario ordinativi                                      | 11 |  |
|    | 4.2.1 Invio alla firma                                       | 12 |  |
|    | 4.2.2 Funzionalità Aggiuntive                                | 15 |  |
|    | 4.2.2.1 Visualizzazione xml                                  | 15 |  |
|    | 4.2.2.2 II tasto Cancella                                    | 16 |  |
|    | 4.2.2.3 Stampa ordinativi                                    | 17 |  |
|    | 4.3 Situazione Bancaria                                      | 19 |  |
|    | 4.3.1 Accettati                                              | 19 |  |
|    | 4.3.2 Ordinativi Eseguiti                                    | 21 |  |
|    | 4.3.3 Ordinativi rifiutati dalla banca (non eseguibili)      | 22 |  |
|    | 4.4 La ricerca degli Ordinativi                              | 23 |  |
|    | 4.4.1 Giornale di Cassa                                      |    |  |
|    | 4.5 Transazioni Siope+                                       | 29 |  |
| 5. | Firma ordinativi                                             | 31 |  |
| 6. | Icone degli ordinativi                                       |    |  |
|    | 6.1 Icone che possono essere presenti in Sommario Ordinativi | 33 |  |
|    | 6.2 Icone che possono essere presenti in Situazione Bancaria | 34 |  |

UNIMATICA S.p.A. a Socio Unico Società sottoposta all'attività di direzione e coordinamento da parte di Namirial S.p.A. Via C. Colombo, 21 - 40131 Bologna - Cap. Sociale 500.000,00 Euro i.v. - CF. RI. P Iva 02098391200 - REA BO 413696 Tel: +39.051.4195011 – Fax: +39.051.4195050 - www.unimaticaspa.it - e-mail: info@unimaticaspa.it = e-mail: info@unimaticaspa.it

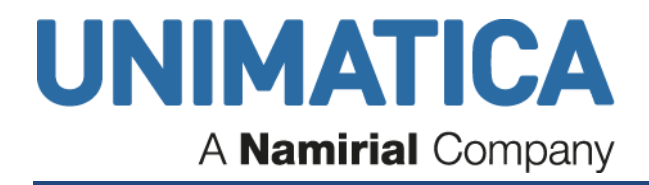

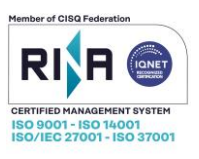

## 1. Cos'è Unimoney

Unimoney è un sistema di gestione degli ordinativi informatici (mandati e reversali) nei rapporti tra enti pubblici, Banca d'Italia e banche tesoriere.

Questo sistema consente una gestione completamente elettronica e digitale dei mandati, delle reversali e delle ricevute.

## 2. Accesso

La schermata della Home page di Unimoney propone quattro modalità di accesso, ma soltanto le due indicate in figura sono dedicate ad UniGe.

Nello specifico, si potrà accedere selezionando:

- utenti senza firma digitale (Esecutori-Tesoreria)
- utenti con OTP altre CA (firmatari)

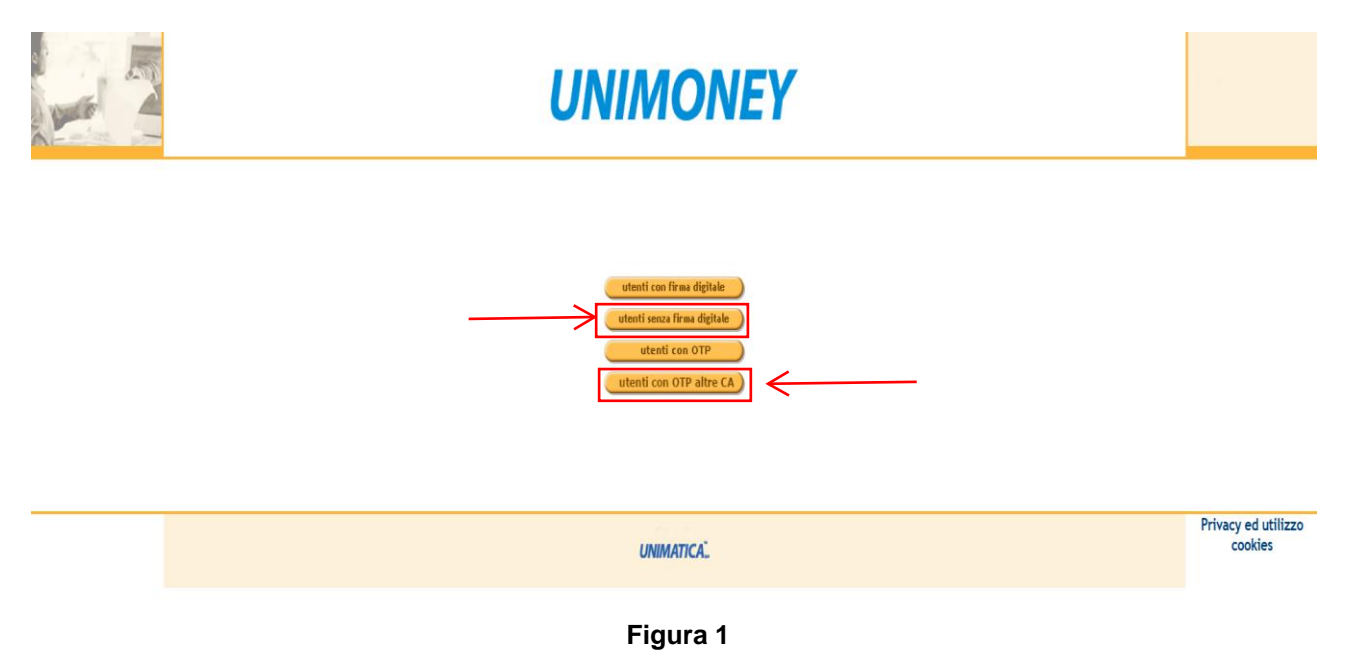

- con firma digitale, per gli utenti firmatari dotati di dispositivo fisico, smartcard e token usb
- senza firma digitale, utilizzando username e password, per gli utenti esecutori/tesorieri
- tramite firma digitale remota con OTP fornita da Unimatica Spa, per utenti firmatari
- tramite firma digitale remota con OTP, per utenti firmatari

| Società sottoposta all'attività di direzione e coordinamento da parte di Namirial S.p.A.<br>Via C. Colombo, 21 - 40131 Bologna - Cap. Sociale 500.000,00 Euro i.v CF. RI. P Iva 02098391200 - REA BO 413696<br>Tel: +39.051 4195011 - Eav. +39.051 4195050 - www.unimaticaspa.it - e-mail: info@unimaticaspa.it | UNIMATICA S.p.A. a Socio Unico                                                                                              |         |
|----------------------------------------------------------------------------------------------------|----------------------------------------------------------------------------------------------------|---------|
| Via C. Colombo, 21 - 40131 Bologna - Cap. Sociale 500.000,00 Euro i.v CF. RI. P Iva 02098391200 - REA BO 413696                                                                                                    | Società sottoposta all'attività di direzione e coordinamento da parte di Namirial S.p.A.                                    | 2 4: 24 |
| Tel: +30 051 4105011 - Fax: +30 051 4105050 - www.upimaticaspa.it - e-mail: info@upimaticaspa.it                                                                                                    | vlombo, 21 - 40131 Bologna - Cap. Sociale 500.000,00 Euro i.v CF. RI. P Iva 02098391200 - REA BO 413696 🔰 <sup>pag. 3</sup> | 5 UI 34 |
| Tel. +35.051.4150011 – Lax. +35.051.4150000 - www.unintaiicaspa.it - e-mail. info@unintaiicaspa.it                                                                                                    | Tel: +39.051.4195011 – Fax: +39.051.4195050 - www.unimaticaspa.it - e-mail: info@unimaticaspa.it                            |         |

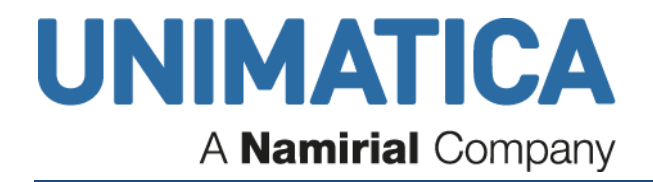

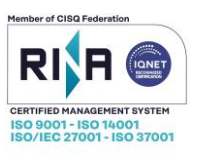

## 2.2 Accesso senza firma digitale

Per l'accesso senza firma digitale si può utilizzare qualsiasi web browser, da dispositivo fisso, portatile o mobile.

Cliccando sulla voce utenti senza firma digitale, inserire le credenziali di accesso fornite in sede di attivazione del servizio.

| Inserire il codice utente e la password:<br>User ID |  |
|-----------------------------------------------------|--|
| accedi annulla                                      |  |
|                                                     |  |

Figura 2

| UNIMATICA S.p.A. a Socio Unico                                                                                  |              |
|----------------------------------------------------------------------------------------------------|--------------|
| Società sottoposta all'attività di direzione e coordinamento da parte di Namirial S.p.A.                        | nog 1 di 21  |
| Via C. Colombo, 21 - 40131 Bologna - Cap. Sociale 500.000,00 Euro i.v CF. RI. P Iva 02098391200 - REA BO 413696 | pay. 4 ul 34 |
| Tel: +39.051.4195011 – Fax: +39.051.4195050 - www.unimaticaspa.it - e-mail: info@unimaticaspa.it                |              |

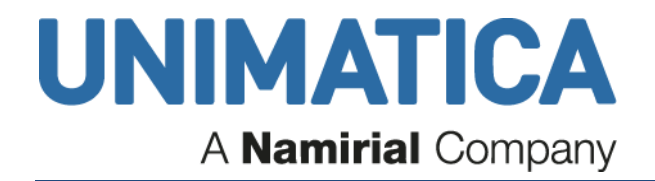

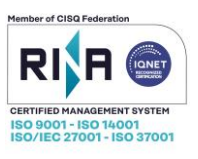

## 2.4 Accesso con OTP MultiCA

L'accesso con OTP MultiCa è riservato ai firmatari che dispongono di una Firma digitale Remota non fornita da Unimatica ed emessa dale seguenti CA: Namirial, Actalis, Aruba, TrustPro, Infocert.

L'utente è subito invitato ad inserire la propria username (iniziale del nome, seguito da cognome, senza spazi, minuscolo) che verrà usata per determinare la modalità di accesso.

| Inserire le credenziali di accesso: |
|-------------------------------------|
| Username prossi                     |
| accedi annulla                      |
|                                     |

L'utente sarà invitato a inserire una prima volta il PIN/PASSWORD

| PIN/PASSWORD:  |
|----------------|
| accedi annulla |
| Figura 3       |

L'utente sarà quindi invitato a inserire l'OTP recuperato dall'APP Aruba dedicata, lo inserisce insieme al pin e infine clicca su "accedi" per entrare nella sessione di lavoro.

| PI       | N/PASSWORD: | ••••• | OTP:   |
|----------|-------------|-------|--------|
|          |             |       | accedi |
| Figura 4 |             |       |        |

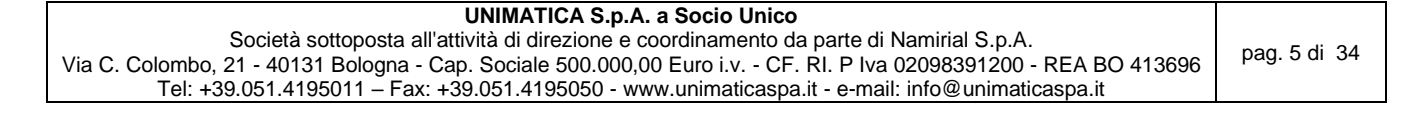

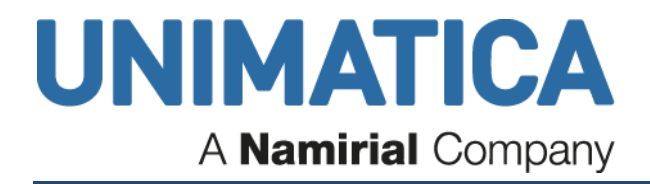

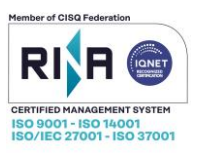

## 3. Home page Avvisi

La Home page si presenta, con l'apertura della sezione Avvisi.

In questa pagina si trovano tutti gli avvisi relativi ai diversi passaggi in Unimoney. Gli avvisi vengono raggruppati cronologicamente. Una volta letti e analizzati, è necessario provvedere manualmente alla loro eliminazione.

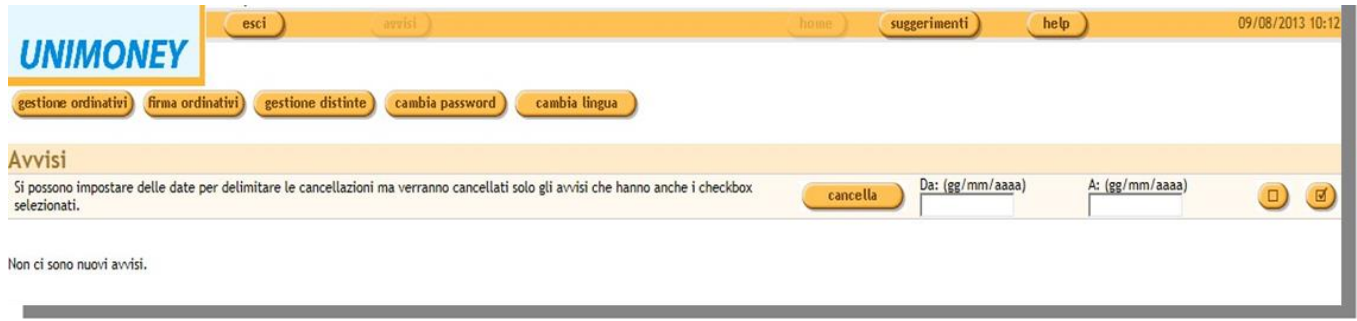

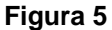

## 3.1 Barra di Navigazione

|          | Responsabile: Nome Cognome |                                               |  |  |
|----------|----------------------------|-----------------------------------------------|--|--|
|          | esci avvisi                | (home) (suggerimenti) (help) 01/02/2019 11:00 |  |  |
| UNIMONEY |                            |                                               |  |  |
|          | Figura 6                   |                                               |  |  |

La barra di navigazione è presente in tutte le pagine e permette all'utente di navigare le pagine dell'applicazione.

I pulsanti della barra possono essere disabilitati in alcune pagine.

esci

Esce dal sistema chiudendo la sessione di collegamento legata all'identità dell'utente.

ATTENZIONE: E' molto importante uscire SEMPRE con il pulsante "esci". Se lasciate incustodito il vostro PC mentre è collegato al sistema (anche se avete navigato successivamente in altri siti, ma lasciando aperta la sessione) date la possibilità a chiunque possa accedere alla vostra macchina di agire a vostro nome e con le vostre autorizzazioni sulle applicazioni.

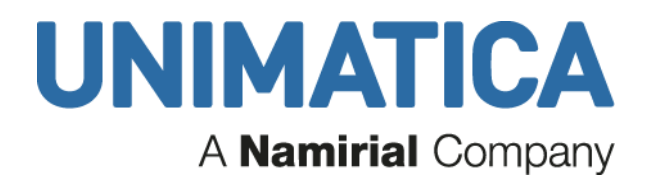

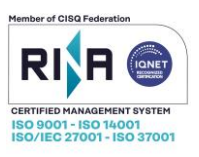

#### home

Permette di ritornare alla Pagina personale dell'utente (o pagina degli avvisi). In cui l'utente prende visione degli avvisi a lui destinati e seleziona le applicazioni a cui è abilitato.

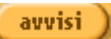

All'interno delle applicazioni questo pulsante permette sempre di ritornare all'Home Page (o pagina del menu principale) dell'applicazione.

suggerimenti

Permette di inviare una mail all'amministratore per segnalare suggerimenti, lamentele o anomalie di funzionamento del sistema.

help

Apre un pop-up con la Guida in linea (online help), contestualizzato alla pagina da cui è stato attivato.

indietro

Effettua un passo indietro nella navigazione interna al sistema Unimoney (solo nei contesti in cui è permesso)

ATTENZIONE: E' consigliabile non utilizzare il tasto "indietro" del browser perché vi farà uscire dal sistema Unimoney.

Se il pulsante *"indietro*" non è attivo, per ritornare alla pagina iniziale occorre premere il pulsante "avvisi"

### 3.2 La barra delle funzioni

La barra delle funzioni presenterà un numero variabile di opzioni attive in funzione dei servizi richiesti dall'ente o in base al ruolo ricoperto dell'ente che ha effettuato l'accesso.

#### A.1.1. Opzioni base

gestione ordinativi

Consente di accedere alla pagina di gestione degli ordinativi importati (o creati) su unimoney

cambia password

Consente di accedere alla pagina di gestione della password di accesso ad unimoney

cambia lingua

| UNIMATICA S.p.A. a Socio Unico                                                                                  |              |
|----------------------------------------------------------------------------------------------------|--------------|
| Società sottoposta all'attività di direzione e coordinamento da parte di Namirial S.p.A.                        |              |
| Via C. Colombo, 21 - 40131 Bologna - Cap. Sociale 500.000,00 Euro i.v CF. RI. P Iva 02098391200 - REA BO 413696 | pag. 7 di 34 |
| Tel: +39.051.4195011 – Fax: +39.051.4195050 - www.unimaticaspa.it - e-mail: info@unimaticaspa.it                |              |

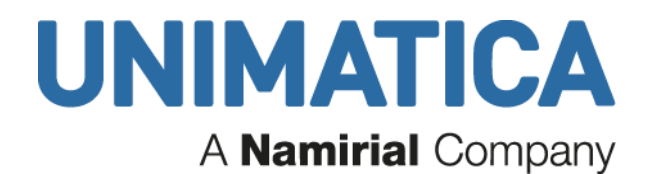

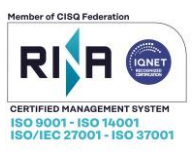

#### A.1.2. Opzione facoltative

firma ordinativi)

Consente di accedere alla pagina da cui apporre la firma digitale sugli ordinativi confermati ed inviati alla firma

conferma ordinativi)

Consente di accedere alla pagina da cui confermare gli ordinativi

## 3.3 Utenti e ruoli

Vediamo ora un breve schema riassuntivo dei ruoli e delle abilitazioni in Unimoney:

| RUOLO                 | operatività                                                                                         |  |  |  |
|-----------------------|----------------------------------------------------------------------------------------------------|--|--|--|
| Esecutore - Tesoriere | Può visualizzare tutti gli ordinativi importati, Può cancellare, confermare ed inviare "            |  |  |  |
|                       | alla firma" i nuovi ordinativi importati, può effettuare ricerche su ordinativi gestiti in          |  |  |  |
|                       | precedenza                                                                                          |  |  |  |
| Firmatario            | Oltre all'operatività del responsabile, può apporre la firma digitale sugli ordinativi "alla firma" |  |  |  |
|                       |                                                                                                    |  |  |  |

| UNIMATICA S.p.A. a Socio Unico                                                                                  | 1            |
|----------------------------------------------------------------------------------------------------|--------------|
| Società sottoposta all'attività di direzione e coordinamento da parte di Namirial S.p.A.                        | nog 0 di 24  |
| Via C. Colombo, 21 - 40131 Bologna - Cap. Sociale 500.000,00 Euro i.v CF. RI. P Iva 02098391200 - REA BO 413696 | pag. 6 di 34 |
| Tel: +39.051.4195011 – Fax: +39.051.4195050 - www.unimaticaspa.it - e-mail: info@unimaticaspa.it                | 1            |

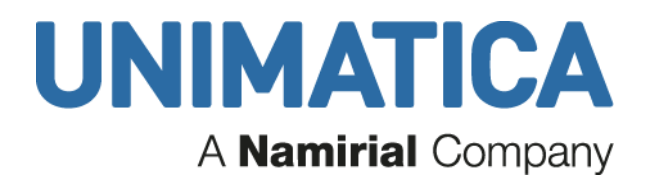

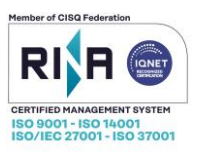

## 4. Gestione ordinativi

|                                               | Responsabile: Nome Cognome |                        |
|-----------------------------------------------|----------------------------|------------------------|
|                                               | esci avvisi                | home suggerimenti help |
| UNIMONEY                                      |                            |                        |
| Gestione ordinativ                            | <i>r</i> i                 |                        |
| <ul> <li>Importazione ordinativi</li> </ul>   |                            |                        |
| Sommario ordinativi                           |                            |                        |
| Situazione bancaria                           |                            |                        |
| <ul> <li><u>Ricerca ordinativi</u></li> </ul> |                            |                        |
| <ul> <li>Transazioni Siope+</li> </ul>        |                            |                        |

Figura 7

Si accede ad una serie di opzioni, tra cui:

## 4.1 Importazione ordinativi

L'importazione degli ordinativi per la firma è automatica, ma può comunque essere forzata tramite questa funzione. In caso di strutture è necessario effettuare una scelta.

Qualora più enti condividano lo stesso codice univoco ufficio della fatturazione elettronica (p.e. Università, ente + OSL, ecc.) è possibile gestire le varie strutture da un unico "ambiente".

All'interno dell'ambiente, se l'utente è abilitato ad operare su più strutture, potrà selezionare quella desiderata dall'apposito menu a tendina.

|                                                                                                    | (home) suggerimenti) (help)                                                     |
|----------------------------------------------------------------------------------------------------|---------------------------------------------------------------------------------|
| Importazione ordinativi                                                                                         | Importazione ordinativi                                                         |
| Scegi una struttura                                                                                             | Scegi una struttura                                                             |
| Sommario Ordinativi (validi)<br>Non e' stata selezionata nessuna struttura per l'importazione degli ordinativi. | RAGIONERIA<br>PERSONALE E ORGANIZZAZIONE<br>struttura di default comune bologna |
|                                                                                                    |                                                                                 |

#### Figura 8

E' la prima operazione da eseguire quando si vogliono visualizzare i mandati generati e importati dal programma di contabilità.

L'utente Responsabile, se è abilitato a più strutture ne deve sceglierne una.

| UNIMATICA S.p.A. a Socio Unico                                                                                  |             |  |
|----------------------------------------------------------------------------------------------------|-------------|--|
| Società sottoposta all'attività di direzione e coordinamento da parte di Namirial S.p.A.                        | nog 0 di 31 |  |
| Via C. Colombo, 21 - 40131 Bologna - Cap. Sociale 500.000,00 Euro i.v CF. RI. P Iva 02098391200 - REA BO 413696 |             |  |
| Tel: +39.051.4195011 – Fax: +39.051.4195050 - www.unimaticaspa.it - e-mail: info@unimaticaspa.it                |             |  |

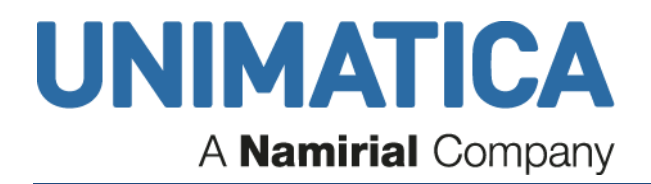

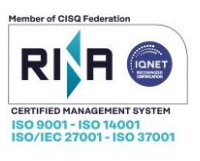

L'utente Responsabile che utilizza una sola struttura, la trova già impostata, a questo punto gli ordinativi si presentano già tutti selezionati.

| Importazione o                                                                                                    | rdinativi                                     |                                     |            |                |  |  |  |  |  |  |
|----------------------------------------------------------------------------------------------------|-----------------------------------------------|-------------------------------------|------------|----------------|--|--|--|--|--|--|
| SISTEMI INFORMATIVI E TE                                                                                                    | SISTEMI INFORMATIVI E TELEMATICI              |                                     |            |                |  |  |  |  |  |  |
| Sommario Ordinativi (                                                                                                    | validi)                                       |                                     |            |                |  |  |  |  |  |  |
| Sono state scaricate le in<br><b>conferma</b>                                                                                 | ntestazioni di 3 ordinativi di pagamento su 3 |                                     |            |                |  |  |  |  |  |  |
|                                                                                                    | Cod. Ordin.                                   | Intestatario                        | Importo    | Data Emissione |  |  |  |  |  |  |
|                                                                                                    | MANDATO-2006-0009055                          | ENGINEERING SANITA' ENTI LOCALI S.P | 8.952,00 € | 05/05/2006     |  |  |  |  |  |  |
|                                                                                                    | MANDATO-2006-0009056                          | GETRONICS S.P.A.                    | 900,00 €   | 05/05/2006     |  |  |  |  |  |  |
|                                                                                                    | MANDATO-2006-0009057                          | IBM ITALIA S.P.A.                   | 1.650,00 € | 05/05/2006     |  |  |  |  |  |  |
| Disponibilit□ 0,00<br>- Tot. Mandati : 11.502,00 € = -11.502,00 €<br>+ Tot. Reversali: 0,00 € = -11.502,00 €<br>inizio pagina |                                               |                                     |            |                |  |  |  |  |  |  |
| Figura 9                                                                                                    |                                               |                                     |            |                |  |  |  |  |  |  |

Tramite i pulsanti è possibile deselezionare o selezionare tutti gli ordinativi, e una volta selezionati devono essere confermati affinché passino allo step successivo.

E' possibile visualizzare il contenuto dei documenti cliccando sul numero dell'ordinativo che ci interessa.

In caso vengano riscontrati errori nei documenti è possibile correggerli dal programma di contabilità e importarli nuovamente su Unimoney, il quale provvederà a sovrascrivere il precedente documento.

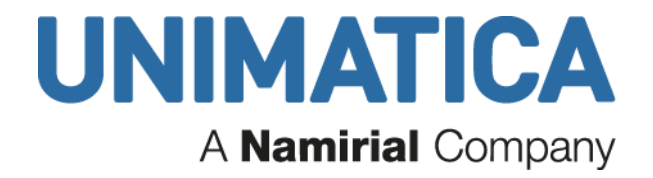

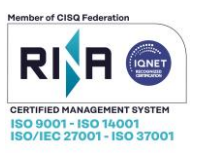

## 4.2 Sommario ordinativi

## Sommario Ordinativi

| 4 | 5   | documenti rifiutati   |
|---|-----|-----------------------|
| 쵭 | 617 | nuovi                 |
|   | 1   | documenti completi    |
|   | 76  | documenti alla firma  |
|   | 10  | documenti in scadenza |
|   | 125 | documenti scaduti     |

Figura 10

I documenti presenti possono appartenere ad una delle seguenti categorie:

nuovi

Rappresentano i documenti che hanno superato la fase di importazione e sono pronti per essere inviati alla firma.

• documenti completi

Rappresentano i documenti che hanno completato l'iter, raggiungendo il numero di firme richiesto.

• documenti alla firma

Rappresentano i documenti che sono in attesa di essere firmati digitalmente. Sarà possibile visualizzare le date di scadenza fissate ed i nomi degli utenti che devono firmare.

documenti in scadenza

Rappresentano i documenti che sono in attesa di firma da alcuni giorni.

documenti scaduti

Rappresentano i documenti che non sono stati firmati entro i termini previsti. (ma che possono essere ugualmente firmati)

| Società sottoposta all'attività di direzione e coordinamento da parte di Namirial S.p.A.<br>Via C. Colombo, 21 - 40131 Bologna - Cap. Sociale 500.000,00 Euro i.v CF. Rl. P Iva 02098391200 - REA BO 413696<br>Tel: +39.051.4195011 – Fax: +39.051.4195050 - www.unimaticaspa.it - e-mail: info@unimaticaspa.it |
|----------------------------------------------------------------------------------------------------|
|----------------------------------------------------------------------------------------------------|

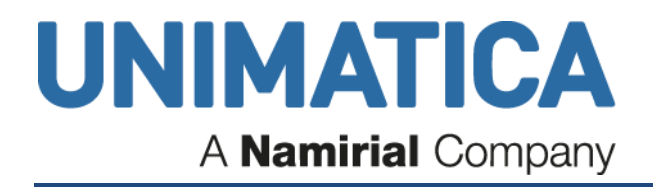

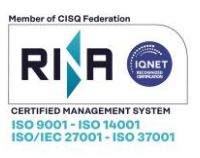

documenti <u>rifiutati</u>

Rappresentano i documenti per i quali uno dei firmatari ha rifiutato esplicitamente di eseguire la firma.

• documenti obsoleti

Rappresentano i documenti non più correnti. Se un ordinativo viene variato, annullato, sostituito, la versione precedente del documento diventa un obsoleto. Se la variazione del documento viene rifiutata dalla banca, la variazione diventa un obsoleto e la versione precedente del documento torna ad essere documento corrente. (questo tipo di documento non può essere cancellato dal sistema, in quanto documento con annesse ricevute di scarto della tesoreria)

#### 4.2.1 Invio alla firma

E' possibile inviare i documenti alla firma in 2 modi:

1. selezionando il pulsante (invia alla firma tutti gli ordinativi)

1

2. selezionando `<u>nuovi'</u>

e poi 'Invia'

## Modifica Ordinativi

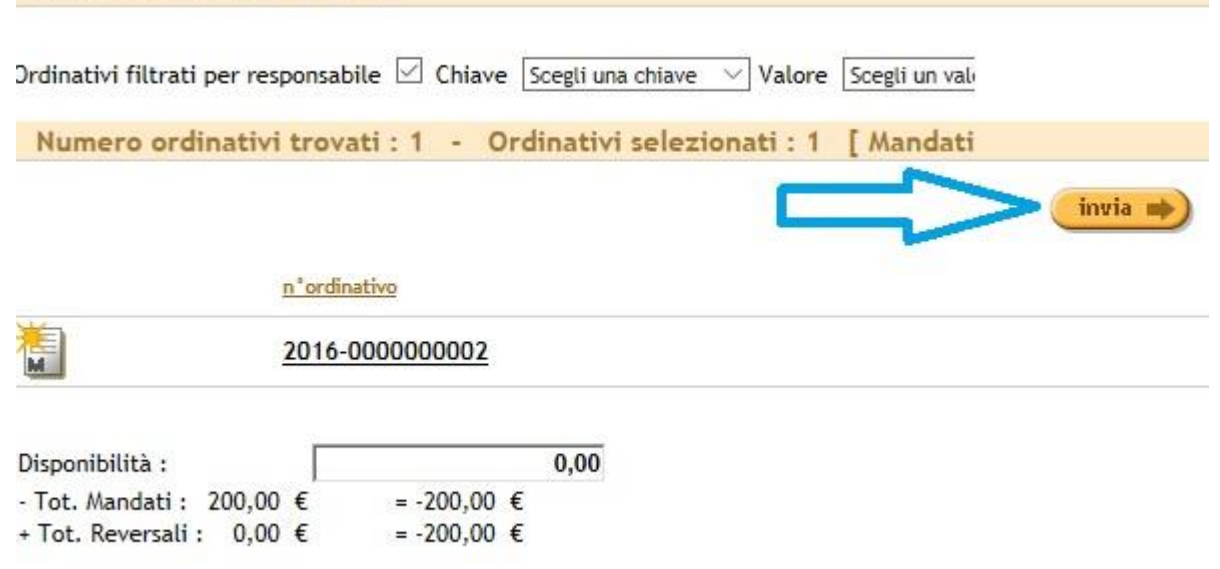

#### Figura 11

| UNIMATICA S.p.A. a Socio Unico                                                                                  | 1             |
|----------------------------------------------------------------------------------------------------|---------------|
| Società sottoposta all'attività di direzione e coordinamento da parte di Namirial S.p.A.                        | nog 10 di 04  |
| Via C. Colombo, 21 - 40131 Bologna - Cap. Sociale 500.000,00 Euro i.v CF. RI. P Iva 02098391200 - REA BO 413696 | pag. 12 di 34 |
| Tel: +39.051.4195011 – Fax: +39.051.4195050 - www.unimaticaspa.it - e-mail: info@unimaticaspa.it                |               |
|                                                                                                    |               |

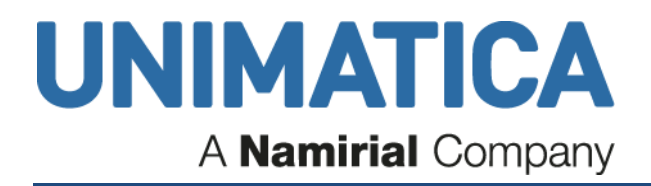

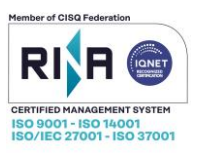

E' possibile visualizzare nuovamente il contenuto dei documenti cliccando sul numero dell'ordinativo che ci interessa.

E' possibile applicare di filtri di selezione in base a diversi criteri ad esempio scegliamo l'Esercizio 2006. Una volta effettuate le selezioni dei criteri di ricerca, occorre premere il pulsante "*applica filtro*".

| Modifica Ordinativi                        |            |                                                                    |       |                                                |               |               |         |        |         |         |
|--------------------------------------------|------------|--------------------------------------------------------------------|-------|------------------------------------------------|---------------|---------------|---------|--------|---------|---------|
| Ordinativi filtrati per responsabile 🗹     | Chiave     | Scegli una chiave 💌 Va<br>Scegli una chiave<br>CodiceInOutput      | alore | Scegli un valore 💌<br>Scegli un valore<br>2004 |               |               | applica | filtro |         |         |
| Rumero orunativi trovati. 39               |            | Esercizio<br>ImportoInOutput<br>Intestatario<br>LastUser<br>PamKey |       | 2005                                           |               |               |         |        |         | invia 🔿 |
| n°documento                                | intestatar | TipoOrdinativo<br>Struttura                                        | CD1   |                                                | <u>import</u> | o cato        | egoria  | -      | anzioni |         |
| <u>2004-0016079</u><br><u>2005-0000161</u> | MORDEG     | IL HARWATTAN ITADA :                                               | SRL   |                                                | 1.573,20      | E man 1 firma |         | 2<br>2 | opzioni | -       |
| <u>2005-0001341</u>                        | DIVERSI    |                                                                    |       |                                                | 32.000,00 *   | E man 1 firma | a 🔻     |        | opzioni | -       |

Figura 12

Con il pulsante opzioni è possibile intervenire sull'iter assegnato ad un singolo ordinativo e di aggiungere alcuni dati di servizio al documento.

Come si può vedere dalla figura sottostante, è possibile muoversi attraverso i documenti selezionati tramite otto pulsanti

presenti nel centro della pagina.

I quattro pulsanti sulla destra ci permettono di scorrere i documenti successivi al contrario i quattro pulsanti a sinistra andranno a scorrere i documenti precedenti.

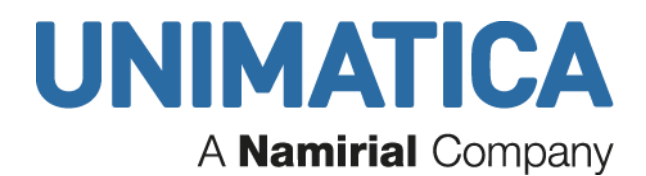

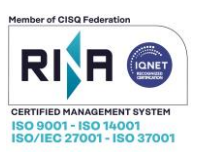

| indietro Responsesci<br>MONEY        | abile:                                                 |                                                         | home) (su                                            | ggerimenti) (help)           | 08/08/2       |  |
|--------------------------------------|--------------------------------------------------------|---------------------------------------------------------|------------------------------------------------------|------------------------------|---------------|--|
|                                      |                                                        | र्टक्त्वे<br>इस्टिंग्रे Stato selezione:<br>selezionato | Visu           ID+IV           ID+IV           ID+IX | elizza xml cancella          | allegati st   |  |
|                                      |                                                        |                                                         |                                                      | De                           | ttaglio ordin |  |
|                                      |                                                        | Comune di                                               |                                                      |                              |               |  |
|                                      | Mandato di pagamento n.<br>Esercizio <mark>2012</mark> | 01761 del 19/06/2012                                    |                                                      |                              |               |  |
|                                      | Estremi provvedimento a                                | utorizzativo: ATTO n. 00294 Tipo                        | URBANISTICA del 1                                    | 0-02-12 Immediatamente       |               |  |
|                                      | Tipo documento: Emission                               | ne mandato                                              | Tipo contabil                                        | Tipo contabilità: FRUTTIFERA |               |  |
| Codice di Bilancio: 2080101          | - Voce economica: 00                                   | <b>RESIDUO - 2010</b>                                   | Importo: € 1                                         | Importo: € 12.955,97         |               |  |
| Capitolo di bilancio: 02302          |                                                        |                                                         | Numero artic                                         | colo: 24                     |               |  |
| Descrizione Capitolo: REAL           | IZZ STRADA COLLEG. S.LIBERA                            | TO MONTORO                                              |                                                      |                              |               |  |
| Beneficiario                         |                                                        | Causale                                                 |                                                      |                              | Importo       |  |
| 06128 - PERUGIA - PG<br>Cf /         | F                                                      | att.n. 72 del 01/02/2013 -                              |                                                      |                              | € 12.955,97   |  |
| Tipo spese: SPESE ESENTI             |                                                        |                                                         |                                                      |                              |               |  |
| Tipo pagamento: BONIFICO<br>Iban: IT | BANCARIO E POSTALE                                     |                                                         |                                                      |                              |               |  |
| Codice cgu: 2102                     |                                                        |                                                         |                                                      |                              |               |  |
| Codico Cup: 821811000120             | 200                                                    |                                                         |                                                      |                              |               |  |

Figura 13

Dopo aver completato l'operazione di invio alla firma è possibile visualizzare lo stato e il contenuto dei documenti selezionando la voce 'documenti alla firma':

## Sommario Ordinativi

1

Sommario Ordinativi filtrato per responsabile  $oldsymbol{\Sigma}$ 

documenti alla firma

#### Figura 14

| Visualizzazione Ordinativi                                                                    |                                                       |                      |                |              |               |  |  |  |
|-----------------------------------------------------------------------------------------------|-------------------------------------------------------|----------------------|----------------|--------------|---------------|--|--|--|
| Ordinativi filtrati per responsabile 🗌 Chiave Scegli una chiave 💌 Valore Scegli un valore 💌 🍡 |                                                       |                      |                |              |               |  |  |  |
| Numero ordinativ                                                                              | i trovati: 1                                          |                      |                |              |               |  |  |  |
|                                                                                               | <u>n°documento intestatario importo ultimo utente</u> |                      |                |              |               |  |  |  |
| •                                                                                             | <u>2006-0000020</u>                                   | ABBONDANZA FRANCESCO |                | 411.860,32 € | Granini Laura |  |  |  |
| Filtri Ordinativi                                                                             |                                                       |                      |                |              |               |  |  |  |
| stato                                                                                         |                                                       |                      | cerca          |              |               |  |  |  |
| 🗖 completi                                                                                    |                                                       |                      |                |              |               |  |  |  |
| <ul> <li>in scadenza</li> <li>✓ alla firma</li> <li>✓ rifiutati</li> <li>✓ scaduti</li> </ul> |                                                       |                      | applica filtro |              |               |  |  |  |

#### Figura 14

| UNIMATICA S.p.A. a Socio Unico                                                                                  |               |
|----------------------------------------------------------------------------------------------------|---------------|
| Società sottoposta all'attività di direzione e coordinamento da parte di Namirial S.p.A.                        | nog 14 di 24  |
| Via C. Colombo, 21 - 40131 Bologna - Cap. Sociale 500.000,00 Euro i.v CF. RI. P Iva 02098391200 - REA BO 413696 | pay. 14 ul 34 |
| Tel: +39.051.4195011 – Fax: +39.051.4195050 - www.unimaticaspa.it - e-mail: info@unimaticaspa.it                |               |
|                                                                                                    |               |

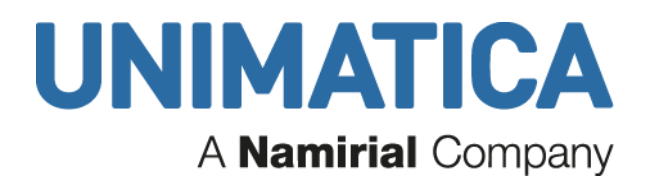

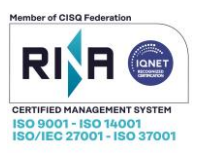

Cliccando sul pulsante con il **segno +**, si ha l'iter che deve compiere l'ordinativo, in base alla struttura di appartenenza.

|   | n °documento                  |                   | intestatario                        |  |
|---|-------------------------------|-------------------|-------------------------------------|--|
| M | <u>= 2006-0000020</u>         |                   | ABBONDANZA FRANCESCO                |  |
|   | Per completare l'iter del doc | umento si devo    | no effettuare i seguenti passi:     |  |
|   | Passo Nr. 1 di firma: (v      | vice) - entro 03. | /06/2006 (14 giorni da oggi) .      |  |
|   | Possibili firmatari:          | Laura,            | Massimo.                            |  |
|   | oppure                        |                   |                                     |  |
|   | Passo Nr. 2 di firma: (i      | dirigente) - enti | ro 08/06/2006 (19 giorni da oggi) . |  |
|   | Possibili firmatari:          | Laura,            | LUCA.                               |  |
| - |                               |                   |                                     |  |

Figura 15

#### 4.2.2 Funzionalità Aggiuntive

Cliccando nel dettaglio dell'ordinativo troviamo le funzionalità aggiuntive descritte di seguito

|                                                                           | esci avvisi                                            | home sugg                | gerimenti help | 08/08/2013 12:13 |  |  |  |  |  |
|---------------------------------------------------------------------------|--------------------------------------------------------|--------------------------|----------------|------------------|--|--|--|--|--|
| UNIMONEY                                                                  |                                                        |                          |                |                  |  |  |  |  |  |
| Modifica Ordinativi                                                       |                                                        |                          |                |                  |  |  |  |  |  |
| Ordinativi filtrati per responsabile                                      | ✓ Chiave Scegii una chiave ▼ Valore Scegii un valore ▼ | applica filtro           |                |                  |  |  |  |  |  |
| Numero ordinativi trovati: '                                              |                                                        |                          |                |                  |  |  |  |  |  |
|                                                                           |                                                        |                          |                | invia 📦          |  |  |  |  |  |
| <u>n°ordinativo</u>                                                       | intestatario                                           | <u>importo</u> categoria |                |                  |  |  |  |  |  |
| <u>2012-0000001759</u>                                                    | SO.G.I. S.R.L.                                         | 7.090,32 € standard 🔽    | V              | opzioni          |  |  |  |  |  |
| Disponibilità:<br>- Tot. Mandati : 7.090,32 €<br>+ Tot. Reversali: 0,00 € | 0,00<br>= -7.090,32 €<br>= -7.090,32 €                 |                          |                |                  |  |  |  |  |  |

Figura 16

4.2.2.1 Visualizzazione xml

|         | esci | avvisi |            |                                 | home     | suggerimenti     | help     |
|---------|------|--------|------------|---------------------------------|----------|------------------|----------|
| ONMONET |      |        |            |                                 |          | visualizza xml 🔵 | cancella |
|         |      | ▼<br>★ | S+√<br>S+¥ | Stato selezione:<br>selezionato | v+≥<br>× |                  |          |

#### Figura 17

La visualizzazione xml permette di vedere il tracciato con cui viene prodotto il documento.

| UNIMATICA S.p.A. a Socio Unico                                                                                  |               |
|----------------------------------------------------------------------------------------------------|---------------|
| Società sottoposta all'attività di direzione e coordinamento da parte di Namirial S.p.A.                        | nog 15 di 24  |
| Via C. Colombo, 21 - 40131 Bologna - Cap. Sociale 500.000,00 Euro i.v CF. RI. P Iva 02098391200 - REA BO 413696 | pag. 15 di 34 |
| Tel: +39.051.4195011 – Fax: +39.051.4195050 - www.unimaticaspa.it - e-mail: info@unimaticaspa.it                |               |
|                                                                                                    |               |

## **UNIMATICA** A Namirial Company

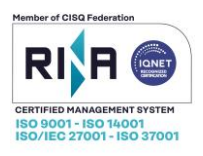

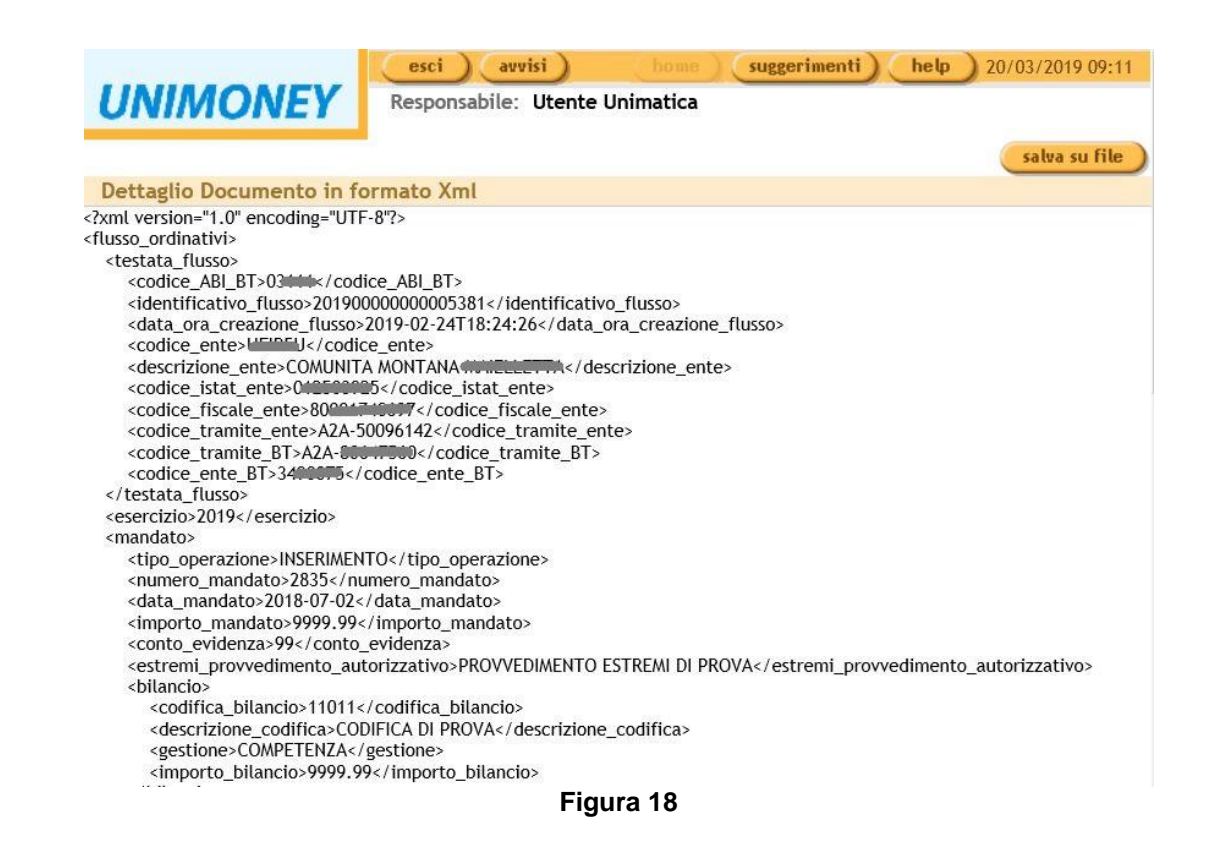

#### 4.2.2.2 II tasto Cancella

| esc      | i avvisi | home suggerimenti help  |
|----------|----------|-------------------------|
| UNIMONEY |          |                         |
|          |          | visualizza xml cancella |
|          |          |                         |

#### Figura 19

Permette di riportare in Importazione ordinativi il documento, potendo inserire anche la motivazione in basso a sinistra, infine per confermare l'operazione premere nuovamente il tasto cancella

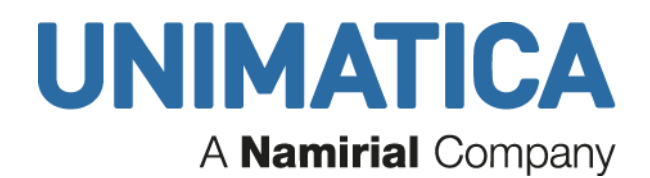

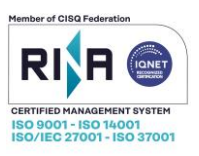

| indietro Respons                            | abile: Simona Nucci                    |                                            |                            |                            |                            |             |
|---------------------------------------------|----------------------------------------|--------------------------------------------|----------------------------|----------------------------|----------------------------|-------------|
| esci                                        | ) avvisi                               |                                            | home                       | suggerimenti               | help                       | 08/08/      |
| UNIMONEY                                    |                                        |                                            |                            |                            |                            |             |
| ancellazione Documento                      |                                        |                                            |                            |                            |                            |             |
|                                             |                                        |                                            |                            |                            |                            |             |
|                                             |                                        |                                            |                            |                            |                            |             |
|                                             |                                        | Comune di Ilimate- OUV                     |                            |                            |                            |             |
|                                             | Mandato di pagamento<br>Esercizio 2012 | n. 01760 del 19/06/2012                    |                            |                            |                            |             |
|                                             | Estremi provvedimente                  | o autorizzativo: ATTO n. 00777 Tipo LAVORI | PUBBL del 07-05-12 lmn     | nediatamente               |                            |             |
|                                             | Tipo documento: Emis                   | sione mandato                              | Tipo conta                 | bilità: FRUTTIFERA         |                            |             |
| Codice di Bilancio: 2060201 - Vo            | ce economica: 00                       | RESIDUO - 2003                             | Importo: 6                 | 1.412,68                   |                            |             |
| Capitolo di bilancio: 02021                 |                                        |                                            | Numero ar                  | rticolo: 21                |                            |             |
| Descrizione Capitolo: CAMPO ATI             | LETICA NARNI SCALO-1 STRALO            | IO-MANUTENZIONE STRAORDIN ARIA-RIPAVIA     | ENTAZIONE                  |                            |                            |             |
| Beneficiario                                |                                        | Causale                                    |                            |                            |                            | Importo     |
| VIA ORTOLANA, 450                           |                                        | Fatt.n. 110 del 30/01/2013 -               |                            |                            |                            | € 1.412,68  |
| Cf / Pic                                    |                                        |                                            |                            |                            |                            |             |
| Tipo spese: SPESE ESENTI                    |                                        |                                            |                            |                            |                            |             |
| Tipo pagamento: BONIFICO BANC/<br>Iban: IT4 | ARIO E POSTALE                         |                                            |                            |                            |                            |             |
| Codice cgu: 2107                            |                                        |                                            |                            |                            |                            |             |
| Destinazione: VINCOLATA                     |                                        |                                            |                            |                            |                            |             |
| Tipo di bollo: ESENTE BOLLO                 |                                        |                                            |                            |                            |                            |             |
|                                             |                                        |                                            |                            | Totale Man                 | dato:                      | € 1.412,68  |
|                                             |                                        | Il tesoriere pagherà ai cred               | tori sopraindicati gli imp | orti a lato di ciascuno in | dicati per complessivi eur | o: 1.412,68 |
| Stanzi                                      | amento                                 | Mandati Emess                              | l.                         |                            | Disponibilità residua      |             |
| € 255.4                                     | (52,91                                 | € 93.552,61                                |                            |                            | € 160.487,62               |             |
| Motivazione                                 |                                        |                                            |                            |                            |                            |             |
|                                             |                                        |                                            |                            |                            |                            |             |
| 0                                           |                                        |                                            |                            |                            |                            |             |
| *                                           |                                        |                                            |                            |                            |                            |             |
| caprella                                    |                                        |                                            |                            |                            |                            |             |
|                                             |                                        |                                            |                            |                            |                            |             |

Figura 20

N.B. Questa operazione è permessa al solo utente che ha confermato il documento in Importazione.

#### 4.2.2.3 Stampa ordinativi

Permette la creazione di un file pdf

|          | esci | avvisi | home | suggerimenti     | help     | 08/08/2013 15:26 |
|----------|------|--------|------|------------------|----------|------------------|
| UNIMONEY |      |        |      |                  |          | V                |
|          |      |        | (    | visualizza xml ) | cancella | stampa           |
|          |      |        |      |                  |          | _                |

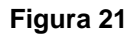

| UNIMATICA S.p.A. a Socio Unico                                                                                  |               |
|----------------------------------------------------------------------------------------------------|---------------|
| Società sottoposta all'attività di direzione e coordinamento da parte di Namirial S.p.A.                        | naa 17 di 31  |
| Via C. Colombo, 21 - 40131 Bologna - Cap. Sociale 500.000,00 Euro i.v CF. RI. P Iva 02098391200 - REA BO 413696 | pay. 17 ul 54 |
| Tel: +39.051.4195011 – Fax: +39.051.4195050 - www.unimaticaspa.it - e-mail: info@unimaticaspa.it                |               |

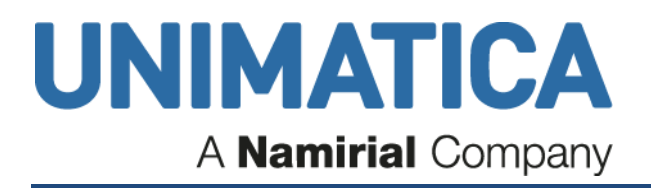

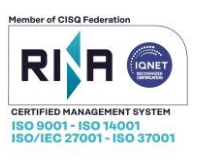

- la dimensione del file caricato,
- il pulsante per cancellare l'allegato 💼,
- un'icona le che indica che l'allegato seguirà l'iter di firma dell'ordinativo.

Una volta inviato alla firma, all'ordinativo non è più possibile aggiungere allegati.

Quando l'ordinativo viene firmato, gli allegati firmati sono contrassegnati con l'icona Micona d', l'icona è un link che permette di scaricare il file firmato.

**IMPORTANTE:** l'allegato non viene trasmesso alla tesoreria, ma rimane agli atti unicamente ai fini della gestione interna.

|                                                            | visualizza xml | cancella | allegati | stampa |
|------------------------------------------------------------|----------------|----------|----------|--------|
| allega file avvia upload cancella upload cancella allegati |                |          |          |        |
| Fattura Unimatica.pdf (80.34 KByte)                        |                |          |          |        |
|                                                            |                |          |          |        |

Figura 22

| UNIMATICA S.p.A. a Socio Unico                                                                                  |               |
|----------------------------------------------------------------------------------------------------|---------------|
| Società sottoposta all'attività di direzione e coordinamento da parte di Namirial S.p.A.                        | nog 18 di 34  |
| Via C. Colombo, 21 - 40131 Bologna - Cap. Sociale 500.000,00 Euro i.v CF. RI. P Iva 02098391200 - REA BO 413696 | pay. 10 ul 34 |
| Tel: +39.051.4195011 – Fax: +39.051.4195050 - www.unimaticaspa.it - e-mail: info@unimaticaspa.it                |               |

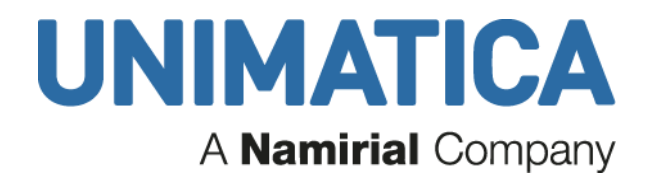

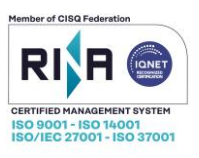

## 4.3 Situazione Bancaria

Questa sezione permette di visualizzare lo stato dei documenti inviati alla Banca d'Italia e alla Banca Tesoriera.

|                  |          | esci avvisi                                    | hom        | e suggeri | imenti | help | 02/10/2013 16:0 |
|------------------|----------|------------------------------------------------|------------|-----------|--------|------|-----------------|
| UNI              | MONE     | Y                                              |            |           |        |      |                 |
| Situazi          | one ban  | caria                                          |            |           |        |      |                 |
| Esercizi<br>2013 | o:<br>ap | plica filtro                                   |            |           |        |      |                 |
| oK               | 39       | accettati                                      |            |           |        |      |                 |
|                  | 15       | ordinativi eseguiti                            |            |           |        |      |                 |
| <u> </u>         | 2        | ordinativi rifiutati dalla banca (non eseguibi | <u>ii)</u> |           |        |      |                 |
|                  | 4        | ordinativi obsoleti                            |            |           |        |      |                 |

Figura 23

### 4.3.1 Accettati

| Visua                  | Visualizzazione ordinativi: accettati |                                          |                     |            |  |  |
|------------------------|---------------------------------------|------------------------------------------|---------------------|------------|--|--|
| Gli ordina             | tivi sono filt                        | rati per data di ricevuta di carico posi | tiva che va:        |            |  |  |
| Da: (gg/m<br>01/02/20/ | nm/aaaa)<br>19                        | A: (gg/mm/aaaa)<br>07/03/2019            | Chiave<br>Esercizio | Valore     |  |  |
| Numero                 | ordinativ                             | vi trovati: 6                            |                     |            |  |  |
|                        |                                       | <u>n°ordinativo</u>                      | intestatario        | importo    |  |  |
| <b>K</b>               | •                                     | 2019-0000034                             | DIVERSI             | 1.786,67 € |  |  |
| <b>ok</b>              | •                                     | 2019-0000035                             | TESORIERE COMUNALE  | 1.089,38 € |  |  |
| <b>OK</b>              | •                                     | 2019-000036                              | TESORIERE COMUNALE  | 309,18 €   |  |  |
|                        |                                       |                                          | Figura 24           |            |  |  |

| UNIMATICA S.p.A. a Socio Unico                                                                                  |               |
|----------------------------------------------------------------------------------------------------|---------------|
| Società sottoposta all'attività di direzione e coordinamento da parte di Namirial S.p.A.                        | nog 10 di 24  |
| Via C. Colombo, 21 - 40131 Bologna - Cap. Sociale 500.000,00 Euro i.v CF. RI. P Iva 02098391200 - REA BO 413696 | pag. 19 di 34 |
| Tel: +39.051.4195011 – Fax: +39.051.4195050 - www.unimaticaspa.it - e-mail: info@unimaticaspa.it                |               |

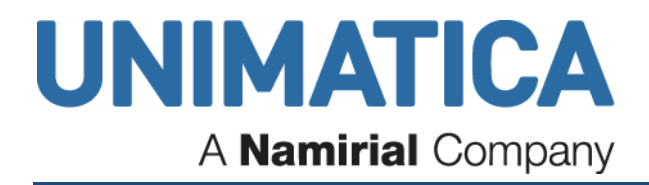

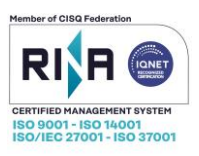

Cliccando sul nº ordinativo avrò la storia del documento

| Storia documento                                                 |
|------------------------------------------------------------------|
| P 🗐 MANDATO 0000704#M#2018#0000704                               |
| Ricevuta di ack positiva con warning arrivata in data 17/10/2018 |
| Ricevuta di servizio positiva arrivata in data 17/10/2018        |
| Ricevuta di carico positiva arrivata in data 19/10/2018          |
|                                                                  |

#### Figura 25

In questa sezione ci sono gli ordinativi già firmati (e, se occorre, già validati) che sono stati trasmessi a Banca d'Italia (ricevuta ack<sup>1</sup>) e in Banca Tesoreria (ricevuta di servizio e ricevuta di carico).

Ricordiamo che i mandati partono automaticamente per Banca d'Italia ogni 15 min circa in un arco di tempo giornaliero compreso tra le 8 e le 22.

#### 4.3.2 Ordinativi Eseguiti

In questa sezione si trovano gli ordinativi già pagati dalla Tesoreria: oltre alle ricevute viste nelle sezioni precedenti, il mandato/reversale ha anche la ricevuta di esecuzione OK.

#### Visualizzazione ordinativi: ordinativi eseguiti

| Gli ordinativi sono filtrati per data di ricevuta di esecuzione positiva che va: |                     |                               |                     |   |                |   |  |  |  |
|----------------------------------------------------------------------------------|---------------------|-------------------------------|---------------------|---|----------------|---|--|--|--|
| Da: (gg/mm/a<br>01/11/2018                                                       | aaa)                | A: (gg/mm/aaaa)<br>07/03/2019 | Chiave<br>Esercizio | V | Valore<br>2019 | V |  |  |  |
| Numero oro                                                                       | linativi trovati: 1 | 07                            |                     |   |                |   |  |  |  |
|                                                                                  | <u>n°ordinativo</u> | <u>intestatario</u>           |                     |   |                |   |  |  |  |
| 🖩 🔸                                                                              | 2019-0000001        | DIVERSI                       |                     |   |                |   |  |  |  |
| • 🗄                                                                              | 2019-0000002        | DIVERSI                       |                     |   |                |   |  |  |  |
| Figura 26                                                                        |                     |                               |                     |   |                |   |  |  |  |

| UNIMATICA S.p.A. a Socio Unico                                                                                  |               |
|----------------------------------------------------------------------------------------------------|---------------|
| Società sottoposta all'attività di direzione e coordinamento da parte di Namirial S.p.A.                        | nog 20 di 24  |
| Via C. Colombo, 21 - 40131 Bologna - Cap. Sociale 500.000,00 Euro i.v CF. RI. P Iva 02098391200 - REA BO 413696 | pag. 20 di 34 |
| Tel: +39.051.4195011 – Fax: +39.051.4195050 - www.unimaticaspa.it - e-mail: info@unimaticaspa.it                |               |

<sup>&</sup>lt;sup>1</sup> Con la ricevuta di ACK (Acknoledgement) la piattaforma Siope+ comunica l'esito di ricezione del messaggio da parte di Banca d'Italia. L'ACK può contenere degli elementi di tipo "Warning" per comunicare anomalie <u>non bloccanti</u> rilevate dalla piattaforma SIOPE+ durante l'esecuzione dei controlli previsti.

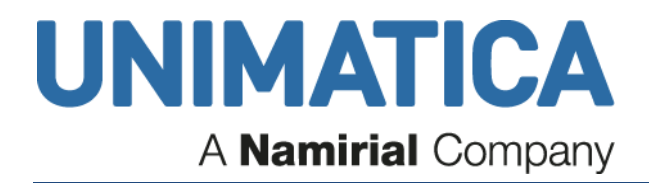

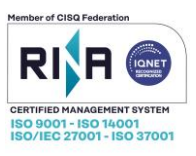

Cliccando sui campi sottolineati si visualizzano le ricevute

| Storia c           | locumento                                                                                     |
|--------------------|-----------------------------------------------------------------------------------------------|
| 🛉 🗐 MANDAT         | O 1000000 #M#2019#0000001                                                                     |
| Ricev              | ruta di ack positiva arrivata in data 21/01/2019                                              |
| - Carl Ricev       | ruta di servizio positiva arrivata in data 21/01/2019                                         |
| - Carl Ricev       | ruta di carico positiva arrivata in data 23/01/2019                                           |
| 23/01/20           | ruta di esecuzione positiva per il sub 1000000#M#2019#0000001#0000001 arrivata in data<br>019 |
|                    | Figura 27                                                                                     |
| La ricevuta di ese | cuzione equivale alla quietanza di pagamento (anche indicata come RAPOK).                     |

Visualizzando il dettaglio della singola ricevuta è possibile accedere ad alcune funzioni aggiuntive:

| salva documento firmato | visualizza xml | stampa |
|-------------------------|----------------|--------|
| Figura 28               | 8              |        |

Tramite il pulsante **salva documento firmato** è possibile salvare **"una copia elettronica" dell'oggetto in questione**: in questo specifico caso la ricevuta di pagamento ma, nel caso di visualizzazione di un mandato il mandato stesso.

Selezionando salva documento con nome si ha la seguente videata:

| 🛧 🗔 > Q             | uesto PC > Desktop                         |                  |                  | ~ Ō | Cerca in Desktop | ۶          |
|---------------------|--------------------------------------------|------------------|------------------|-----|------------------|------------|
| Organizza 👻 Nuova o | cartella                                   |                  |                  |     |                  | == -       |
| OneDrive            | Nome                                       | Ultima modifica  | Тіро             |     |                  | Dimensione |
| <b>—</b>            | Archiviazione                              | 07/03/2019 11:39 | Cartella di file |     |                  |            |
| Questo PC           | Assistenza                                 | 13/02/2019 10:57 | Cartella di file |     |                  |            |
| E Desktop           | 🔄 Collaudo Opi                             | 06/03/2019 15:06 | Cartella di file |     |                  |            |
| 🔮 Documenti         | Errore pcsk11                              | 01/10/2018 12:51 | Cartella di file |     |                  |            |
| 🕂 Download          | Fattura eletronica                         | 18/02/2019 09:02 | Cartella di file |     |                  |            |
| 📰 Immagini          | Fine collaudo                              | 07/03/2019 12:33 | Cartella di file |     |                  |            |
| Musica              |                                            | 07/03/2019 09:02 | Cartella di file |     |                  |            |
| 🗂 Oggetti 3D        | ISP                                        | 16/01/2019 10:02 | Cartella di file |     |                  |            |
| Video               | 🚽 attivazioni (unimoney-test) - collegamen | 21/11/2018 15:18 | Collegamento     |     |                  | 2 KB       |
| Disco locale (C:)   | PI OPI                                     | 18/09/2018 13:14 | Collegamento     |     |                  | 3 KB       |
| 🔿 Rete 🗸 🗸          |                                            |                  |                  |     |                  |            |
| Nome file: 1629     | 45401-umdemoisp.xml                        |                  |                  |     |                  |            |
| Salva come: File p  | 07m                                        |                  |                  |     |                  |            |
|                     |                                            |                  |                  |     |                  |            |
|                     |                                            |                  |                  |     |                  |            |
|                     |                                            |                  |                  |     |                  |            |

Figura 29

| UNIMATICA S.p.A. a Socio Unico                                                                                  | 1             |
|----------------------------------------------------------------------------------------------------|---------------|
| Società sottoposta all'attività di direzione e coordinamento da parte di Namirial S.p.A.                        | nog 01 di 01  |
| Via C. Colombo, 21 - 40131 Bologna - Cap. Sociale 500.000,00 Euro i.v CF. RI. P Iva 02098391200 - REA BO 413696 | pag. 21 di 34 |
| Tel: +39.051.4195011 – Fax: +39.051.4195050 - www.unimaticaspa.it - e-mail: info@unimaticaspa.it                | 1             |
|                                                                                                    |               |

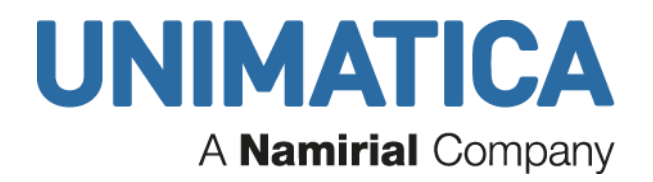

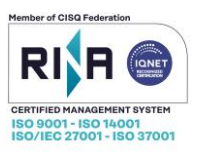

Il formato del file è un formato particolare, e, nel caso in cui dobbiamo fornire la copia elettronica, chi riceve il nostro file deve essere in grado poi di "interpretarlo".

Tramite il pulsante visualizza xml vedo come è realmente il file trasmesso:

| Dettaglio Documento in formato Xml                                                                                                    |
|----------------------------------------------------------------------------------------------------|
| xml version="1.0" encoding="ISO-8859-1"?                                                                                                    |
| <pre>«flusso_ordinativi</pre>                                                                                                    |
| xmlns="http://tesoreria.unicreditbanca.it/tesoreria/XSD/flusso_firma_pacchetto"                                                                   |
| xmlns:xsi="http://www.w3.org/2001/XMLSchema-instance" xsi:schemaLocation="http://tesoreria.unicreditbanca.it/tesoreria/XSD/flusso_firma_pacchetto |
| flusso_firma_pacchetto.xsd">                                                                                                    |
| <estremi_flusso></estremi_flusso>                                                                                                    |
| <codice_abi_bt>02008</codice_abi_bt>                                                                                                    |
| <identificativo_flusso>333</identificativo_flusso>                                                                                                |
| <anno_flusso>2006</anno_flusso>                                                                                                    |
| <codice_ente>01232710374</codice_ente>                                                                                                    |
| <descrizione_ente>Comune di Bologna</descrizione_ente>                                                                                            |
| <codice_ente_bt>8240000</codice_ente_bt>                                                                                                    |
| <esercizio>2006</esercizio>                                                                                                    |
|                                                                                                    |
|                                                                                                    |

Figura 30

#### 4.3.3 Ordinativi rifiutati dalla banca (non eseguibili)

Questa sezione deve essere analizzata con cura perché vuol dire che il documento deve essere corretto e ritrasmesso, in questo caso si ha sempre la segnalazione anche nella pagina **Avvisi**.

#### Visualizzazione ordinativi: ordinativi rifiutati dalla banca (non eseguibili)

Gli ordinativi sono filtrati per data di ricevuta di carico negativa che va:

| Da: (gg/m<br>01/01/20 | nm/aaaa)<br>19 📑 | A:<br> 0            | : (gg/mm/aaaa)<br>)7/03/2019 |                     | Chiave<br>Esercizio | ~ | Valore<br>2019 | ~          |
|-----------------------|------------------|---------------------|------------------------------|---------------------|---------------------|---|----------------|------------|
| Numero                | o ordinativ      | vi trovati: 4       |                              |                     |                     |   |                |            |
|                       |                  | <u>n°ordinativo</u> |                              | <u>intestatario</u> |                     |   |                | importo    |
|                       | •                | 2019-0000033        |                              | DIVERSI             |                     |   |                | 5.085,80 € |
|                       | ٠                | 2019-0000068        |                              | ARUBA S.P.A.        |                     |   |                | 61,00 €    |
|                       | ٠                | 2019-0000097        |                              | REGIONE CAMP        | ANIA - NAPOLI       |   |                | 1.367,89 € |
|                       | •                | 2019-0000104        |                              | DIVERSI             |                     |   |                | 1.552,90 € |

Figura 31

In questo caso abbiamo una ricevuta di carico negativa emessa dalla Banca Tesoriera.

| UNIMATICA S.p.A. a Socio Unico                                                                                  |               |
|----------------------------------------------------------------------------------------------------|---------------|
| Società sottoposta all'attività di direzione e coordinamento da parte di Namirial S.p.A.                        | nog 22 di 24  |
| Via C. Colombo, 21 - 40131 Bologna - Cap. Sociale 500.000,00 Euro i.v CF. RI. P Iva 02098391200 - REA BO 413696 | pay. 22 ul 34 |
| Tel: +39.051.4195011 – Fax: +39.051.4195050 - www.unimaticaspa.it - e-mail: info@unimaticaspa.it                |               |

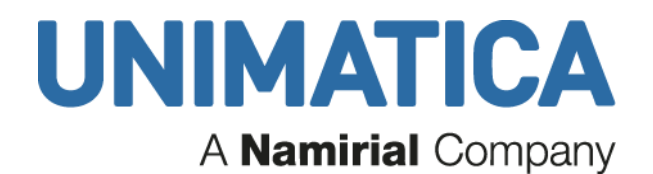

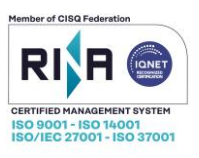

| indietro                                                  | esci auvisi                      |  |  |  |  |  |  |  |
|-----------------------------------------------------------|----------------------------------|--|--|--|--|--|--|--|
| UNIMONEY                                                  | Responsabile: Utente Unimatica   |  |  |  |  |  |  |  |
| Storia documento                                          | Storia documento                 |  |  |  |  |  |  |  |
| Ф 🗐 <u>мандато 000700</u> #м#20                           | 18#0000700                       |  |  |  |  |  |  |  |
| Ricevuta di ack positiva                                  | a arrivata in data 08/10/2018    |  |  |  |  |  |  |  |
| Ricevuta di servizio positiva arrivata in data 12/10/2018 |                                  |  |  |  |  |  |  |  |
| Ricevuta di carico nega                                   | tiva arrivata in data 12/10/2018 |  |  |  |  |  |  |  |

#### Figura 32

Per comprendere la motivazione dello scarto è necessario premere sulla ricevuta di carico negativa per visualizzare la descrizione dell'errore, in caso di mancata comprensione è opportuno rivolgersi alla propria Banca Tesoriera.

#### 4.4 La ricerca degli Ordinativi

| UNIMONEY                                        | esci | avvisi |  | home | suggerimenti | help |
|-------------------------------------------------|------|--------|--|------|--------------|------|
| Gestione ordinativi                             |      |        |  |      |              |      |
| Importazione ordinativi     Sommario ordinativi |      |        |  |      |              |      |
| Situazione bancaria <u>Ricerca ordinativi</u>   |      |        |  |      |              |      |

#### Figura 33

E' sempre possibile effettuare ricerche puntali degli ordinativi presenti in Unimoney.

Esistono diverse possibilità di combinazioni dei criteri di ricerca.

| indietro        | Responsabile  | : Simona Nucci                           |                               | home sugger                  | vimenti help   |
|-----------------|---------------|------------------------------------------|-------------------------------|------------------------------|----------------|
| UNIMONE         | Y             | 00103                                    |                               | Julie                        |                |
| Ricerca Ordinat | tivi          |                                          |                               |                              |                |
| Nr. ordinativo: | Intestatario: | Evento:<br>Scegti un evento              | Da: (gg/mm/aaaa)              | A: (gg/mm/aaaa)              | applica filtro |
| Esercizio:      | Importo min:  | Importo max:                             | Chiave<br>Scegli una chiave 🔽 | Valore<br>Scegli un valore 🔽 |                |
| Dal numero:     | Al Numero:    | Stato di spedizione:<br>Scegli uno stato | Codice in output, es. 2006-0  | D000048:                     |                |
|                 |               | Fi                                       | re 24                         |                              |                |

Figura 34

| UNIMATICA S.p.A. a Socio Unico                                                                                  |               |
|----------------------------------------------------------------------------------------------------|---------------|
| Società sottoposta all'attività di direzione e coordinamento da parte di Namirial S.p.A.                        | nog 22 di 24  |
| Via C. Colombo, 21 - 40131 Bologna - Cap. Sociale 500.000,00 Euro i.v CF. RI. P Iva 02098391200 - REA BO 413696 | pay. 25 ul 34 |
| Tel: +39.051.4195011 – Fax: +39.051.4195050 - www.unimaticaspa.it - e-mail: info@unimaticaspa.it                |               |

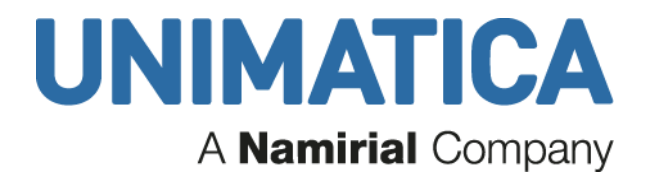

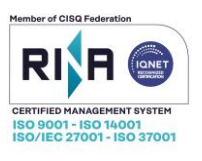

E' prevista anche la possibilità di stampare più ordinativi simultaneamente. Tale processo avviene eseguendo dapprima

una ricerca degli ordinativi a cui l'utente è interessato, dopodiché questi ultimi si potranno selezionare cliccando su

"Aggiungi al Carrello".

| UNIMON<br>Ricerca Ordin | EY<br>Responsab<br>aativi - trovati | avvisi)<br>ile:<br>: 11               | home suggerimenti helj                          | 01/10/2010 16:05                |
|-------------------------|-------------------------------------|---------------------------------------|-------------------------------------------------|---------------------------------|
| Nr. ordinativo:         | Intestatario:                       | Evento:<br>Scegli un evento           | Da: (gg/mm/aaaa) A: (gg/mm/aaaa) applica filtro |                                 |
| Esercizio:<br>2010      | Importo min:                        | Importo max:                          | Chiave Valore<br>Tipo ordinativo V              |                                 |
| Dal numero:             | Al Numero:                          | Stato di spedizione: Scegli uno stato | Codice in output, es. 2006-0000048:             |                                 |
|                         | n'documento                         | intestatario                          | importo ultimo utente                           | carrello) aggiungi al carrello) |
| •                       | 2010-0000100                        | Mario Rossi                           | 250,00 €                                        |                                 |
| ٠                       | 2010-0000101                        | Mario Rossi                           | 300,00 €                                        | <b>v</b>                        |
| •                       | 2010-0000102                        | Mario Rossi                           | 250,00 €                                        | ম                               |
| •                       | 2010-0000103                        | Mario Rossi                           | 300,00 €                                        | ম                               |
| •                       | 2010-0000104                        | Mario Rossi                           | 250,00 €                                        | <b>v</b>                        |

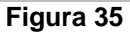

Il passo successivo, quello che permette di chiudere la ricerca, è "Gestione Carrello" con cui l'utente ha la possibilità di selezionare il tipo di stampa.

| UNIMATICA S.p.A. a Socio Unico                                                                                  |               |
|----------------------------------------------------------------------------------------------------|---------------|
| Società sottoposta all'attività di direzione e coordinamento da parte di Namirial S.p.A.                        | nog 24 di 24  |
| Via C. Colombo, 21 - 40131 Bologna - Cap. Sociale 500.000,00 Euro i.v CF. RI. P Iva 02098391200 - REA BO 413696 | pay. 24 ul 34 |
| Tel: +39.051.4195011 – Fax: +39.051.4195050 - www.unimaticaspa.it - e-mail: info@unimaticaspa.it                |               |

## **UNIMATICA** A Namirial Company

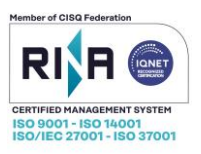

| indietro                                                                                                    |                                                                                                    |                       |                        |
|----------------------------------------------------------------------------------------------------|----------------------------------------------------------------------------------------------------|-----------------------|------------------------|
| UNIMONEY                                                                                                    | esci avvisi<br>Responsabile:                                                                                                    | home suggerimenti     | help 01/10/2010 16:06  |
| Gestione carrello                                                                                                    | oggetti nel carrello: 11                                                                                                    |                       |                        |
| Scegli un tipo di stampa:                                                                                                    |                                                                                                    |                       |                        |
| Stampa ordinativi singolarmente                                                                                                    | e 🗸 🗸                                                                                                    | stampa                |                        |
| Stampa ordinativi singolarmente<br>Stampa ordinativi singolarmente<br>Stampa ordinativi singolarmente<br>Stampa ordinativi singolarmente<br>Stampa ordinativi singolarmente<br>Stampa ordinativi singolarmente<br>Stampa off un unico filo off cont | e<br>con le ricevute di quietanza<br>e con tutte le ricevute<br>e con relativi file firmati<br>e con le ricevute di quietanza e relativi file firmati<br>e con lutte le ricevute e relativi file firmati<br>espete in sequenza tutti i di fice in contativi selerionati                                                                                                    | importo ultimo utente | (rimuovi dal carrello) |
| Stampa di un unico file pdf conte                                                                                                    | enente in sequenza tutti i pdf degli ordinativi selezionati e delle relative quietanze                                                                                                    | 250,00 €              | <b>v</b>               |
| Stampa di un unico file pdf conte<br>Stampa di un unico file pdf conte<br>Stampa di un unico file pdf conte                                                                                                    | enente in sequenza tutti i pdf degli ordinativi selezionati e di tutte le relative ricevute<br>enente in sequenza tutti i pdf degli ordinativi selezionati e file firmati<br>enente in sequenza tutti i pdf degli ordinativi selezionati e delle relative quietanze e file firmati<br>enente in sequenza tutti i pdf degli ordinativi selezionati e di tutte le relative ricevute e file firmati | 300,00 €              | <b>v</b>               |
| 2010-0000102                                                                                                    | Giuseppe Verdi                                                                                                    | 250,00 €              |                        |
| 2010-0000103                                                                                                    | Mario Rossi                                                                                                    | 300,00 €              | <b>v</b>               |
| <u>2010-0000104</u>                                                                                                    | Mario Rossi                                                                                                    | 250,00 €              | <b>v</b>               |
| 2010-0000105                                                                                                    | Mario Rossi                                                                                                    | 300,00 €              | <b>v</b>               |
| <u>2010-0000106</u>                                                                                                    | Mario Rossi                                                                                                    | 300,00 €              | <b>v</b>               |
| 2010-0000107                                                                                                    | Mario Rossi                                                                                                    | 250,00 €              | <b>v</b>               |

Figura 36

Premendo il pulsante "stampa" apparirà l'avviso sottostante:

| UNIMONEY           | esci<br>Responsabile: | avvisi | home | suggerimenti | help | 01/10/2010 16 |
|--------------------|-----------------------|--------|------|--------------|------|---------------|
| Processo di stampa |                       |        |      |              |      |               |

Il processo di stampa è stato lanciato correttamente, quando sarà terminato comparirà un messaggio nella pagina degli avvisi.

Figura 37

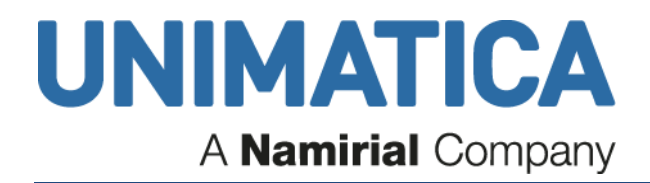

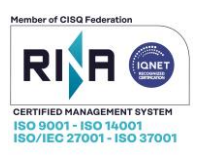

Nella pagina degli avvisi sarà possibile scaricare il file zip contenente il pdf richiesto:

| gestione ordinativi) (irma ordinativi) (gestione distinte) (cambia password) (cambia lingua                                                    | home suggerimenti help                  | 08/08/2013 15:21 |
|----------------------------------------------------------------------------------------------------|-----------------------------------------|------------------|
| Avvisi                                                                                                    |                                         |                  |
| Si possono impostare delle date per delimitare le cancellazioni ma verranno cancellati solo gli avvisi che hanno anche i checkbox selezionati. | Cancella Da: (gg/mm/aaaa) A: (gg/mm/aaa | a) 🔲 🗹           |
| Data Invio Avviso                                                                                                    |                                         |                  |
| 08/08/2013 Stampe pdf generate correttamente; clicca qui per scaricare il file.                                                                |                                         | $\checkmark$     |
| Aprire o salvare <b>umdemoisp-13283-20130808152128.zip</b> da <b>unimoney-isp.unimaticaspa.it</b> ?                                            | Apri Salva 🔻                            | Annulla ×        |

Figura 38

#### 4.4.1 Giornale di Cassa

Andare in GESTIONE ORDINATIVI gerimenti) (help) 04/09/2018 16:58 UNIMONEY estione ordinativi) e utenti ) (cambia password ) (cambia lingua ) Avvisi Da: (gg/mm/aaaa) A: (gg/mm/aaaa) Si p ono impostare delle date e le cancellazioni ma verranno cancellati solo gli avvisi che hanno anche i checkbox selezionati lon ci sono nuovi avvisi. Figura 39 esci avvisi UNIMONEY Gestione ordinativi Cliccare su RICERCA ORDINATIVI Importazione ordinativi Sommario ordinativi Situazione bancaria <u>Ricerca ordinativi</u> Transazioni Siope+ Figura 46

- Selezionare nell'EVENTO Giornale di Cassa (GC);
- Indicare il range temporale
- Selezionare APPLICA FILTRO

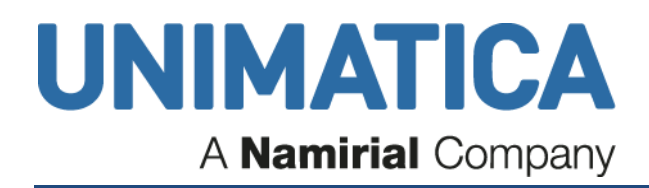

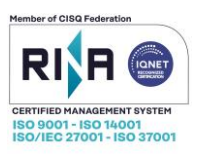

|                      | esci          | avvisi                                                                                                    |                                              | home                                | (   |
|----------------------|---------------|----------------------------------------------------------------------------------------------------|----------------------------------------------|-------------------------------------|-----|
| UNIMONE              | EY            |                                                                                                    |                                              |                                     |     |
| <b>Ricerca Ordin</b> | ativi         |                                                                                                    |                                              |                                     |     |
| Nr. ordinativo:      | Intestatario: | Evento:<br>Esecuzione singolo step workflow<br>Pronti da inviare<br>Spedizione banca Italia<br>Spedizione Siope plus                                                                                                    | 2 Da: (gg/mm/aaaa)                           | A: (gg/mm/aaaa)<br>applica filt     | tro |
| Esercizio:           | Importo min:  | Spedizione banca<br>Ricevuta Siope ACK ok<br>Ricevuta Siope ACK warning<br>Ricevuta Siope ACK ko                                                                                                    | Chiave<br>Scegti una chiave                  | Valore<br>Scegti un valore 🔽        | 1   |
| Dal numero:          |               | Ricevuta servizio ok<br>Ricevuta carico ko<br>Ricevuta carico ko<br>Ricevuta carico ko<br>Ricevuta pagamento ko<br>Ricevuta pagamento ko<br>Ricevuta di storno<br>Ricevuta di storno<br>Stato spedizione: Concomenato<br>Stato spedizione: Non Confermato<br>Stato spedizione: Non Confermato<br>Stato spedizione: Non Confermato<br>Stato spedizione: Non Confermato<br>Stato spedizione: Ron Seguito<br>Stato spedizione: Storno<br>Ricevuta di storno<br>Stato spedizione: Ron Seguito<br>Stato Spedizione: Ron Seguito<br>Stato Spedizione: Storno<br>Ricevuta di storno<br>Stato Spedizione: Ron Seguito | Tipo Operazione:<br>Scegli Tipo Operazione 🔽 | Codice in output, es. 2006-0000048: |     |

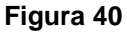

Spunteranno in elenco uno o più GC.

Ci sono due modalità di consultazione e/o download del giornale di cassa.

Prima modalità:

 assicurarsi che vi siano le spunte sui documenti interessati e cliccare su AGGIUNGI AL CARRELLO.

| n°cráinativo     intestatario     importo último utente     invisto alla firma il     ID     ID       III     2018-08-10.001#001     €     ID     ID     ID |    |                     |              |                       |                       | ne carrello 💦 🔵 aggiu | ngi al carrello |
|----------------------------------------------------------------------------------------------------|----|---------------------|--------------|-----------------------|-----------------------|-----------------------|-----------------|
| <u>د 2018-08-13 001#001</u> د ب                                                                                                    |    | <u>n°ordinativo</u> | intestatario | importo ultimo utente | inviato alla firma il |                       | $\mathbf{A}$    |
| 2018-08-13 001#001 € V                                                                                                    | CC | 2018-08-10_001#001  |              | ¢                     |                       |                       |                 |
|                                                                                                    | GC | 2018-08-13_001#001  |              | ¢                     |                       |                       |                 |

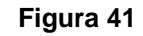

• Si abiliterà di fianco il pulsante GESTIONE CARRELLO: cliccare sul pulsante

| estione carrello aggiungi al carrello |                     |              |                       |                       |          |              |
|---------------------------------------|---------------------|--------------|-----------------------|-----------------------|----------|--------------|
|                                       | <u>n°ordinativo</u> | intestatario | importo ultimo utente | inviato alla firma il | $\Delta$ | o ø          |
| CC                                    | 2018-08-10_001#001  |              | ¢                     |                       |          | $\checkmark$ |
| CC 00                                 | 2018-08-13_001#001  |              | £                     |                       |          |              |
| <b>-</b> ; <i>i a</i>                 |                     |              |                       |                       |          |              |

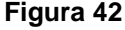

• Selezionare il tipo di STAMPA e cliccare sul pulsante STAMPA

| UNIMATICA S.p.A. a Socio Unico                                                                                  |               |
|----------------------------------------------------------------------------------------------------|---------------|
| Società sottoposta all'attività di direzione e coordinamento da parte di Namirial S.p.A.                        | noa 27 di 34  |
| Via C. Colombo, 21 - 40131 Bologna - Cap. Sociale 500.000,00 Euro i.v CF. RI. P Iva 02098391200 - REA BO 413696 | pay. 27 ul 34 |
| Tel: +39.051.4195011 – Fax: +39.051.4195050 - www.unimaticaspa.it - e-mail: info@unimaticaspa.it                |               |

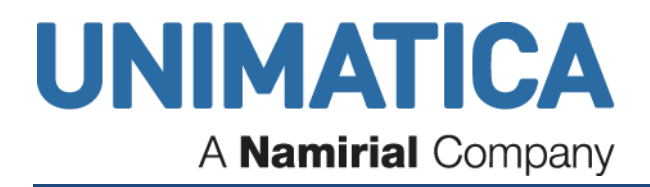

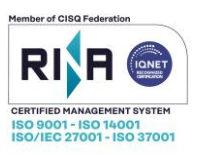

#### Gestione carrello - oggetti nel carrello: 16

| STAMPA SINGOLA<br>Stampa ordinativi singolarmente<br>Stampa ordinativi singolarmente con le ricevute di quietanza<br>Stampa ordinativi singolarmente con relativi file firmati<br>Stampa ordinativi singolarmente con relativi file firmati<br>Stampa ordinativi singolarmente con le ricevute di quietanza e relativi file firmati                                                                                                    | stampa<br>2 1 |                           |
|----------------------------------------------------------------------------------------------------|---------------|---------------------------|
| Stampa ordinativi singolarmente con tutte le ricevute e relativi file firmati<br>Stampa ordinativi singolarmente con relativi file firmati e prove di conservazione<br>Stampa ordinativi singolarmente con le ricevute di quietanza e relativi file firmati e prove di conservazione<br>Stampa ordinativi singolarmente con tutte le ricevute e relativi file firmati e prove di conservazione                                                                                                    | <u>tente</u>  | <u>inviato alla firma</u> |
| G Stampa ordinativi singolarmente(PDF) con le ricevute di quietanza in formato XML<br>Stampa ordinativi singolarmente(PDF) con tutte le ricevute in formato XML<br>Stampa CUMULATIVA                                                                                                    |               |                           |
| Stampa di un unico file pdf contenente in sequenza tutti i pdf degli ordinativi selezionati<br>Stampa di un unico file pdf contenente in sequenza tutti i pdf degli ordinativi selezionati e delle relative quietanze<br>Stampa di un unico file pdf contenente in sequenza tutti i pdf degli ordinativi selezionati e ditutte le relative ricevute<br>Stampa di un unico file pdf contenente in sequenza tutti i pdf degli ordinativi selezionati e file firmati                                                                                                    | ]             |                           |
| Stampa di un unico file pdf contenente in sequenza tutti i pdf degli ordinativi selezionati e delle relative quietanze e file firmati<br>Stampa di un unico file pdf contenente in sequenza tutti i pdf degli ordinativi selezionati e di tutte le relative ricevute e file firmati<br>Stampa di un unico file pdf contenente in sequenza tutti i pdf degli ordinativi selezionati e file firmati e prove di conservazione<br>Stampa di un unico file pdf contenente in sequenza tutti i pdf degli ordinativi selezionati e delle relative quietanze e file firmati e prove di conservazione |               |                           |
| Stampa di un unico file pdf contenente in sequenza tutti i pdf degli ordinativi selezionati e di tutte le relative ricevute e file firmati e prove di conservazione                                                                                                    |               |                           |

#### Figura 43

1

Nella pagina degli avvisi comparirà il messaggio cliccabile: "Stampe pdf generate correttamente; clicca qui per scaricare il file".

Seconda modalità:

• cliccare su "n° ordinativo".

| UNIMC<br>Ricerca O | ndinativi - trovati: | avvisi )<br>6                            |              |                                              |                               | home           | suggerimenti | help 11/03/2019 16:38 |
|--------------------|----------------------|------------------------------------------|--------------|----------------------------------------------|-------------------------------|----------------|--------------|-----------------------|
| Nr. ordinativo:    | Intestatario:        | Evento:<br>Giornale di cassa             | V            | Da: (gg/mm/aaaa)<br>01/03/2019               | A: (gg/mm/aaaa)<br>11/03/2019 | applica filtro | )            |                       |
| Esercizio:         | Importo min:         | Importo max:                             |              | Chiave<br>Scegli una chiave                  | Valore<br>Scegli un valore 🔽  |                |              |                       |
| Dal numero:        | Al Numero:           | Stato di spedizione:<br>Scegli uno stato | V            | Tipo Operazione:<br>Scegli Tipo Operazione 🔽 | Codice in output, es. 2006-0  | 0000048:       |              |                       |
|                    |                      |                                          |              |                                              |                               |                |              | aggiungi al carrello  |
|                    | n'ordinativo         |                                          | intestatario | allegati                                     | esente commissione            |                | importo      |                       |
| 66                 | 2019-03-01_001#001   |                                          |              |                                              |                               |                | 72.543,44 €  |                       |
| GC                 | 2019-03-04_001#001   |                                          |              |                                              |                               |                | 72.543,44 €  | V                     |
| GC                 | 2019-03-05_001#001   |                                          |              |                                              |                               |                | 72.543,44 €  | V                     |
| CC                 | 2019-03-06_001#001   |                                          |              |                                              |                               |                | 72.543,44 €  |                       |

Figura 44

Si apre il GdC e può essere consultato online.

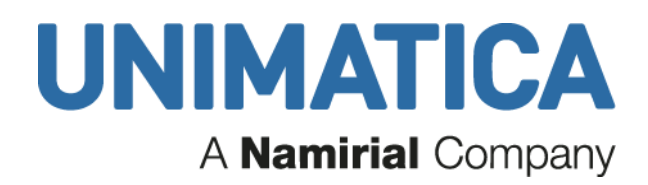

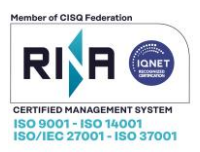

| esci avvisi                   |                |                                  | home suggerin           | menti help 12. |
|-------------------------------|----------------|----------------------------------|-------------------------|----------------|
| IONEY                         |                |                                  | salva documento firmato | visualizza xml |
| io ordinativo                 |                |                                  |                         |                |
| a                             |                |                                  |                         | 11             |
| Codice ABI:                   | 03069          | Codice UO (IPA):                 |                         | _              |
| Codice Ente BT:               |                | Data di riferimento:             | 01/03/2019              |                |
| Ente:                         | COMUNE         | Esercizio:                       | 2019                    |                |
|                               |                | Pagina:                          | 1 di 1                  |                |
| Saldo Complessivo Precedente: | € 72.543,44    | Saldo Complessivo Finale:        | € 72.543,44             |                |
| Totale Complessivo Uscite:    | € 197.155,60   | Totale Complessivo Entrate:      | € 197.155,60            |                |
| TOTALI ESERCIZIO              |                |                                  |                         |                |
| Totale Mandati Pagati:        | € 8.066.973,13 | Totale Reversali Riscosse:       | € 7.738.880,45          |                |
| Totale Sospesi Uscita:        | € 0,00         | Totale Sospesi Entrata:          | € 328.092,68            |                |
| Fondo Cassa:                  | € 74.943,44    | Deficit Cassa:                   | € 0,00                  |                |
| Totale Uscite:                | € 8.066.973,13 | Totale Entrate:                  | € 8.141.916,57          |                |
| Saldo esercizio:              | € 74.943,44    |                                  |                         |                |
| TOTALI DISPONIBILITA LIQUIDE  |                |                                  |                         |                |
| Saldo Conti Correnti:         | € 0,00         |                                  |                         |                |
| Totale Conti:                 | € 74.943,44    | Vincoli Conti Correnti:          | € 0,00                  |                |
| Totale Vincoli:               | € 2.400,00     |                                  |                         |                |
| Svincoli Conti Correnti:      | € 0,00         |                                  |                         |                |
| Totale Svincoli:              | € 0.00         | Totale Somme Bloccate Riservate: | € 818.963.82            |                |

Cliccando su VISUALIZZA XML è possibile poi salvare il documento in formato xml attraverso il pulsante SALVA SU FILE

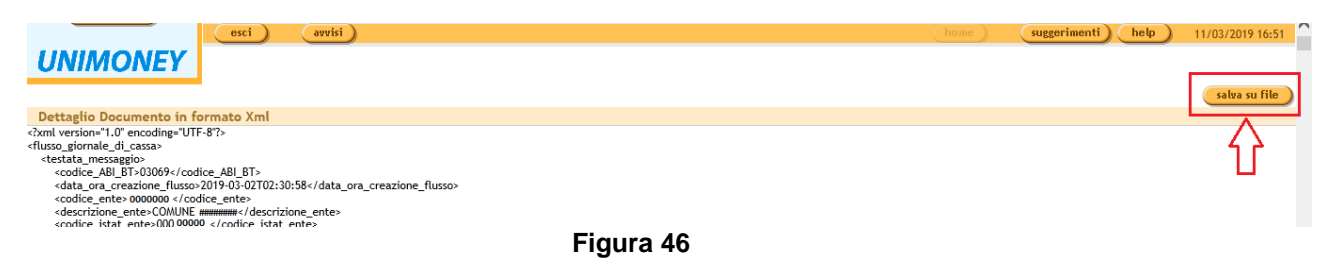

#### 4.5 Transazioni Siope+

|                                               | Responsabile: Utente Unimatica |                                         |
|-----------------------------------------------|--------------------------------|-----------------------------------------|
|                                               | esci avvisi                    | home suggerimenti help 11/03/2019 15:03 |
| UNIMONEY                                      |                                |                                         |
| Gestione ordinativ                            | 'n                             |                                         |
| Importazione ordinativi                       |                                |                                         |
| <ul> <li>Sommario ordinativi</li> </ul>       |                                |                                         |
| <ul> <li>Situazione bancaria</li> </ul>       |                                |                                         |
| <ul> <li><u>Ricerca ordinativi</u></li> </ul> |                                |                                         |
| • Transazioni Siope+ <                        |                                |                                         |
|                                               | Figura 47                      |                                         |

In questa sezione sono tracciate le informazioni di scambio che avvengono tra Unimoney e Siope+.

| UNIMATICA S.p.A. a Socio Unico                                                                                  |               |
|----------------------------------------------------------------------------------------------------|---------------|
| Società sottoposta all'attività di direzione e coordinamento da parte di Namirial S.p.A.                        | nog 20 di 24  |
| Via C. Colombo, 21 - 40131 Bologna - Cap. Sociale 500.000,00 Euro i.v CF. RI. P Iva 02098391200 - REA BO 413696 | pag. 29 01 34 |
| Tel: +39.051.4195011 – Fax: +39.051.4195050 - www.unimaticaspa.it - e-mail: info@unimaticaspa.it                |               |
|                                                                                                    |               |

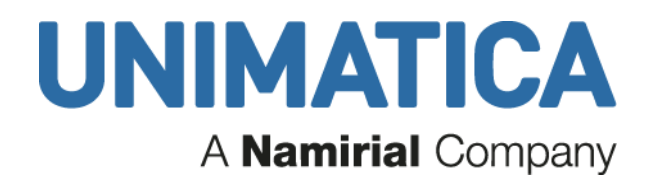

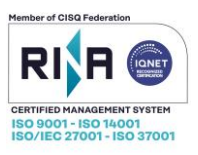

#### Dettaglio transazioni Siope+

Dalla data: (gg/mm/aaaa) A partire dalle ore Alla data: (gg/mm/aaaa) Fino alle ore 11/03/2019 Selezionare l'orario... v 11/03/2019 Selezionare l'orario... v applica filtro

| Data Richiesta      | Tipo | Metodo | URI                                     |                                    | Stato | Message                 |
|---------------------|------|--------|-----------------------------------------|------------------------------------|-------|-------------------------|
| 2019-03-11 05:56:51 | PA   | GET    | https://a2a.siopeplus.it/v1/A2A-7308814 | disponibilita/?download=false      | 200   | OK: richiesta accettata |
| 2019-03-11 05:56:51 | PA   | GET    | https://a2a.siopeplus.it/v1/A2A-730881/ | giornale/?download=false           | 200   | OK: richiesta accettata |
| 2019-03-11 05:56:51 | PA   | GET    | https://a2a.siopeplus.it/v1/A2A-7308814 | esitoapplicativo/?download=false   | 200   | OK: richiesta accettata |
| 2019-03-11 05:56:50 | PA   | GET    | https://a2a.siopeplus.it/v1/A2A-730881  | flusso/esitoflusso/?download=false | 200   | OK: richiesta accettata |
| 2019-03-11 05:56:50 | PA   | GET    | https://a2a.siopeplus.it/v1/A2A-7308814 | flusso/ack/?download=false         | 200   | OK: richiesta accettata |
| 2019-03-11 05:23:49 | PA   | GET    | https://a2a.siopeplus.it/v1/A2A-730881  | disponibilita/?download=false      | 200   | OK: richiesta accettata |
| 2019-03-11 05:23:49 | PA   | GET    | https://a2a.siopeplus.it/v1/A2A-730881  | giornale/?download=false           | 200   | OK: richiesta accettata |
| 2019-03-11 05:23:49 | PA   | GET    | https://a2a.siopeplus.it/v1/A2A-730881  | esitoapplicativo/?download=false   | 200   | OK: richiesta accettata |
| 2019-03-11 05:23:49 | PA   | GET    | https://a2a_siopeplus.it/v1/A2A-7308814 | flusso/esitoflusso/?download=false | 200   | OK: richiesta accettata |
| 2019-03-11 05:23:49 | PA   | GET    | https://a2a.siopeplus.it/v1/A2A-7308814 | flusso/ack/?download=false         | 200   | OK: richiesta accettata |

Figura 48

Lo sfondo verde è associato alla operatività corretta Codice stato: 200 OK Richiesta accettata

201 Create: Documento accettato ed acquisito

Codice stato: 201 Documento accettato e acquisito

Con sfondo arancione viene indicata la presenza di errori nel flusso xml Codice Stato: 400 Bad Request URL non ben formata o limitazioni non rispettate

Unauthorized: identificativo A2A 401 di chi origina la richiesta non ancora abilitato

Codice stato: 401 l'ente non ha ancora abilitato il codice A2A su <u>http://crediticommerciali.mef.gov.it/CreditiCommerciali/home.xhtml</u>

Codice Stato: 406 Not Acceptable: assenza dell'header di richiesta "Accept: application/json;charset=UTF-8" o header di richiesta valorizzato diversamente

422 Unprocessable Entity: body della richiesta non aderente al suo schema XSD o comunque di comunque di

complessità troppo elevata Codice Stato: 422 problema nel file xml. Provare a riesportare il flusso dal software di contabilità finanziaria

Codice Stato: 429 Too Many Requests: richieste più frequenti di quanto consentito dalle regole di throttling

Con sfondo arancione viene indicata la presenza di errori di comunicazione Codice stato: 502 Server SIOPE non disponibile

503 Errore server SIOPE

Codice stato: 503 Server SIOPE non disponibile

0 Chiamata fallita

Per approfondimenti riferirsi al documento http://www.rgs.mef.gov.it/\_Documenti/VERSIONE-I/e-GOVERNME1/SIOPE/SIOPE/Regole\_di\_Colloquio.pdf

| UNIMATICA S.p.A. a Socio Unico                                                                                  |               |
|----------------------------------------------------------------------------------------------------|---------------|
| Società sottoposta all'attività di direzione e coordinamento da parte di Namirial S.p.A.                        | nog 20 di 24  |
| Via C. Colombo, 21 - 40131 Bologna - Cap. Sociale 500.000,00 Euro i.v CF. RI. P Iva 02098391200 - REA BO 413696 | pag. 30 di 34 |
| Tel: +39.051.4195011 – Fax: +39.051.4195050 - www.unimaticaspa.it - e-mail: info@unimaticaspa.it                |               |

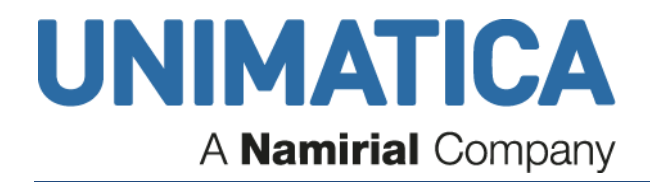

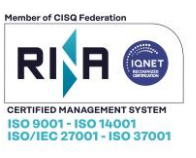

## 5. Firma ordinativi

## Firma Remota Altre CA

Nel caso in cui il firmatario utilizzi una firma remota, in base alla CA di riferimento sarà invitato ad inserire direttamente PIN/PASSWORD e OTP (Infocert emesse da Unimatica) oppure a confermare l'elenco dei documenti da firmare, scegliendo l'eventuale modalità di ricezione OTP (Infocert)

| Num          | nero ordinati               | vi trovati : 6 |              |                   |  |
|--------------|-----------------------------|----------------|--------------|-------------------|--|
| D            |                             |                | n*ordinativo | intestatario      |  |
| 1            |                             | M              | 2024-3000120 | Rossi Ermenegilda |  |
| 2            |                             | M              | 2024-8000016 | Rossi Ermenegilda |  |
| 3            |                             | R              | 2024-000009  | Rossi Ermenegilda |  |
| 4            |                             | R              | 2024-0000012 | Rossi Ermenegilda |  |
| 5            |                             | R              | 2024-1000013 | Rossi Ermenegilda |  |
| 5            |                             | R              | 2024-9000007 | Rossi Ermenegilda |  |
| Dispon       | ibilità :<br>andati : 210 ( |                | 0,00         |                   |  |
| fot. Re      | eversali : 2.012,9          | ρ1 € − 1       | .802,83 €    |                   |  |
| <b>IETOD</b> |                             | conferma       |              |                   |  |
|              | SMSP                        |                |              |                   |  |
|              | OTPS                        |                |              |                   |  |
|              | PUSH                        |                |              |                   |  |
|              | QRCD                        |                |              |                   |  |

Figura 49

| UNIMATICA S.p.A. a Socio Unico<br>Società sottoposta all'attività di direzione e coordinamento da parte di Namirial S.p.A.<br>Via C. Colombo, 21 - 40131 Bologna - Cap. Sociale 500.000,00 Euro i.v CF. RI. P Iva 02098391200 - REA BO 413696<br>Tel: +39.051.4195011 – Fax: +39.051.4195050 - www.unimaticaspa.it - e-mail: info@unimaticaspa.it |                                                                                                    |               |
|----------------------------------------------------------------------------------------------------|----------------------------------------------------------------------------------------------------|---------------|
| Società sottoposta all'attività di direzione e coordinamento da parte di Namirial S.p.A.<br>Via C. Colombo, 21 - 40131 Bologna - Cap. Sociale 500.000,00 Euro i.v CF. RI. P Iva 02098391200 - REA BO 413696<br>Tel: +39.051.4195011 – Fax: +39.051.4195050 - www.unimaticaspa.it - e-mail: info@unimaticaspa.it                                   | UNIMATICA S.p.A. a Socio Unico                                                                                  |               |
| Via C. Colombo, 21 - 40131 Bologna - Cap. Sociale 500.000,00 Euro i.v CF. RI. P Iva 02098391200 - REA BO 413696<br>Tel: +39.051.4195011 – Fax: +39.051.4195050 - www.unimaticaspa.it - e-mail: info@unimaticaspa.it                                                                                                    | Società sottoposta all'attività di direzione e coordinamento da parte di Namirial S.p.A.                        | nog 21 di 24  |
| Tel: +39.051.4195011 – Fax: +39.051.4195050 - www.unimaticaspa.it - e-mail: info@unimaticaspa.it                                                                                                    | Via C. Colombo, 21 - 40131 Bologna - Cap. Sociale 500.000,00 Euro i.v CF. RI. P Iva 02098391200 - REA BO 413696 | pay. 51 ul 34 |
|                                                                                                    | Tel: +39.051.4195011 – Fax: +39.051.4195050 - www.unimaticaspa.it - e-mail: info@unimaticaspa.it                |               |

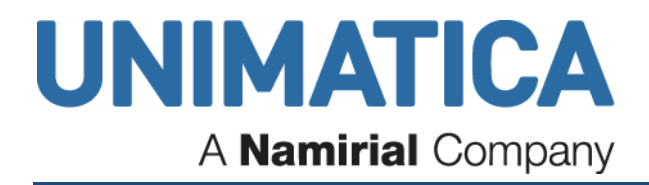

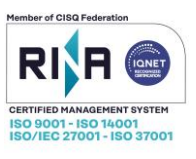

Dopo la conferma, il firmatario, viene invitato a inserire una prima volta il PIN/PASSWORD per le CA Aruba e Actalis

|       |              |        | <u>n°ordinativo</u> | intestatario      |
|-------|--------------|--------|---------------------|-------------------|
|       | <b>Z</b>     | M      | 2024-3000120        | Rossi Ermenegilda |
|       |              | м      | <u>2024-8000016</u> | Rossi Ermenegilda |
|       |              | R      | 2024-000009         | Rossi Ermenegilda |
| ł     |              | R      | 2024-0000012        | Rossi Ermenegilda |
| i     |              | R      | 2024-1000013        | Rossi Ermenegilda |
|       |              | R      | 2024-9000007        | Rossi Ermenegilda |
| Dispo | mibilità :   |        | 0,00                |                   |
| lot.  | Mandati : 21 | 0,08 € | 210,08 €            |                   |

#### Figura 50

oppure. In analogia alla fase di login viene invitato a inserire PIN/PASSWORD e OTP per tutte le altre CA (Infocert, Namirial e Trustpro).

| Marine  | ana ard      | inativi trovati | . 6                 |                   |            |          |
|---------|--------------|-----------------|---------------------|-------------------|------------|----------|
| NUIT    | nero ord     | inativi trovati | : 0                 |                   |            |          |
|         |              |                 |                     |                   |            |          |
|         | ۲            |                 | n°ordinativo        | intestatario      |            |          |
| 1       |              |                 | 2024-3000120        | Rossi Ermenegilda |            |          |
| 2       |              | м               | 2024-8000016        | Rossi Ermenegilda |            |          |
| 3       |              | R               | 2024-0000009        | Rossi Ermenegilda |            |          |
| 4       | <            | R               | 2024-0000012        | Rossi Ermenegilda |            |          |
| 5       | <            | R               | 2024-1000013        | Rossi Ermenegilda |            |          |
| 5       |              | R               | 2024-9000007        | Rossi Ermenegilda |            |          |
| Dispon  | ibilità :    |                 | 0,00                |                   |            |          |
| lot. Ma | andati :     | 210,08 €        | = -210,08 €         |                   |            |          |
| Tot. Re | eversali : 2 | .012,91 €       | - 1.802,83 €        |                   |            |          |
| 'IN/PA  | SSWORD:      | •••••           | Mostra PIN/PASSWORD | OTP:              | Mostra OTP | conferma |

Figura 51

| UNIMATICA S.p.A. a Socio Unico                                                                                  |               |
|----------------------------------------------------------------------------------------------------|---------------|
| Società sottoposta all'attività di direzione e coordinamento da parte di Namirial S.p.A.                        | nog 22 di 24  |
| Via C. Colombo, 21 - 40131 Bologna - Cap. Sociale 500.000,00 Euro i.v CF. RI. P Iva 02098391200 - REA BO 413696 | pay. 52 ur 54 |
| Tel: +39.051.4195011 – Fax: +39.051.4195050 - www.unimaticaspa.it - e-mail: info@unimaticaspa.it                |               |

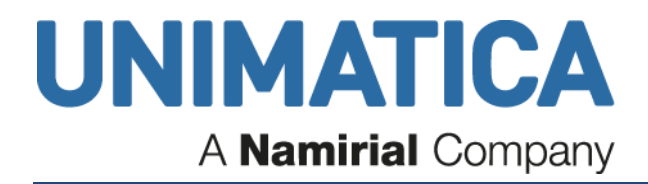

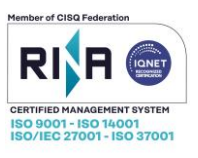

## 6. Icone degli ordinativi

Nelle varie pagine di Unimoney i documenti sono rappresentati con icone che permettono di riconoscere a colpo d'occhio il tipo dei documenti e il loro stato di elaborazione:

Innanzitutto le icone codificano i tipi di documento:

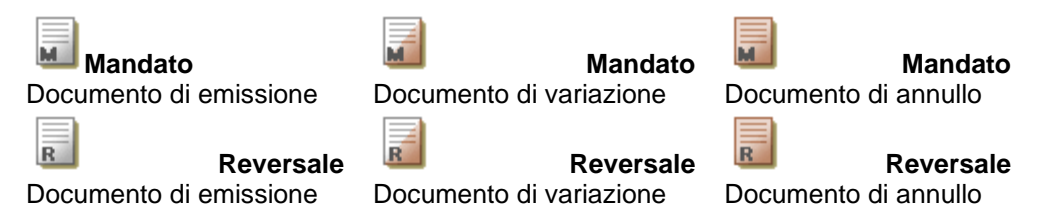

## 6.1 Icone che possono essere presenti in Sommario Ordinativi

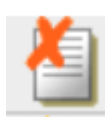

#### documenti rifiutati

Il documento passa in questo stato qualora uno dei firmatari rifiuti esplicitamente l'apposizione della firma

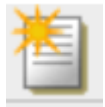

#### nuovi

Dopo l'importazione, il documento si trova in questo stato finchè non viene inviato alla firma

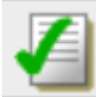

#### documenti completi

Sono state apposte tutte le firme previste ed il documento è pronto per essere trasmesso alla Banca Tesoriera

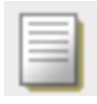

#### documenti alla firma

il documento sta percorrendo l'iter di firma. È stato inviato alla firma e attende l'apposizione di una o più firme

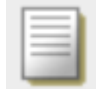

#### documenti in scadenza

sta per terminare il periodo di tempo all'interno del quale è prevista l'apposizione della firma

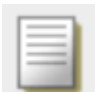

#### documenti scaduti

è terminato il periodo di tempo all'interno del quale era prevista l'apposizione della firma prevista

| UNIMATICA S.p.A. a Socio Unico                                                                                  |               |
|----------------------------------------------------------------------------------------------------|---------------|
| Società sottoposta all'attività di direzione e coordinamento da parte di Namirial S.p.A.                        | nog 22 di 24  |
| Via C. Colombo, 21 - 40131 Bologna - Cap. Sociale 500.000,00 Euro i.v CF. RI. P Iva 02098391200 - REA BO 413696 | pag. 33 ul 34 |
| Tel: +39.051.4195011 – Fax: +39.051.4195050 - www.unimaticaspa.it - e-mail: info@unimaticaspa.it                |               |

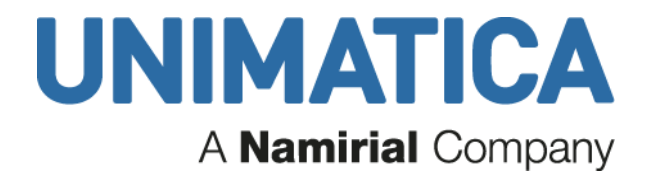

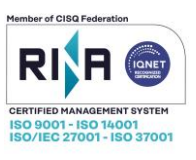

## 6.2 Icone che possono essere presenti in Situazione Bancaria

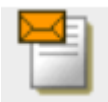

pronti da inviare alla Banca d'Italia Documenti in attesa di invio verso Banca d'Italia.

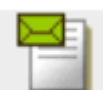

inviati alla Banca d'Italia in attesa di ack Documenti in attesa della conferma di ricezione da Banca d'Italia.

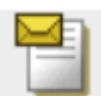

inviati alla banca in attesa di ricevuta di servizio Documenti in attesa della conferma di ricezione da Banca Tesoriera.

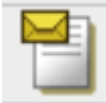

**consegnati alla banca** Documenti acquisiti dalla Banca Tesoriera.

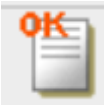

accettati Accettati dalla Banca Tesoriera, in attesa di quietanza di pagamento.

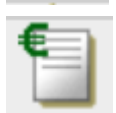

ordinativi eseguiti Documenti con quietanza di pagamento.

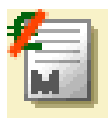

ordinativi non eseguiti Documenti con ricevuta di quietanza negativa, non eseguiti dal tesoriere.

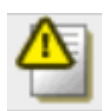

ordinativi con ricevuta di servizio negativa Documenti con ricevuta di servizio negativa. Possibili cause: il documento è incomprensibile per la Banca Tesoriera.

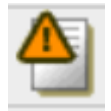

#### ordinativi rifiutati dalla banca (non eseguibili)

La Banca Tesoriera ha inviato una ricevuta di carico negativa. Possibili cause: dati dell'intestatario non validi.

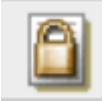

#### ordinativi chiusi

consente di visualizzare l'ordinativo chiuso dall'utente con la funzione aggiuntiva chiudi ordinativo presente nel dettaglio ordinativo.

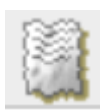

ordinativi obsoleti sono i documenti non più correnti.

UNIMATICA S.p.A. a Socio Unico Società sottoposta all'attività di direzione e coordinamento da parte di Namirial S.p.A. Via C. Colombo, 21 - 40131 Bologna - Cap. Sociale 500.000,00 Euro i.v. - CF. RI. P Iva 02098391200 - REA BO 413696 Tel: +39.051.4195011 – Fax: +39.051.4195050 - www.unimaticaspa.it - e-mail: info@unimaticaspa.it